# **USER MANUAL**

## iGET C250

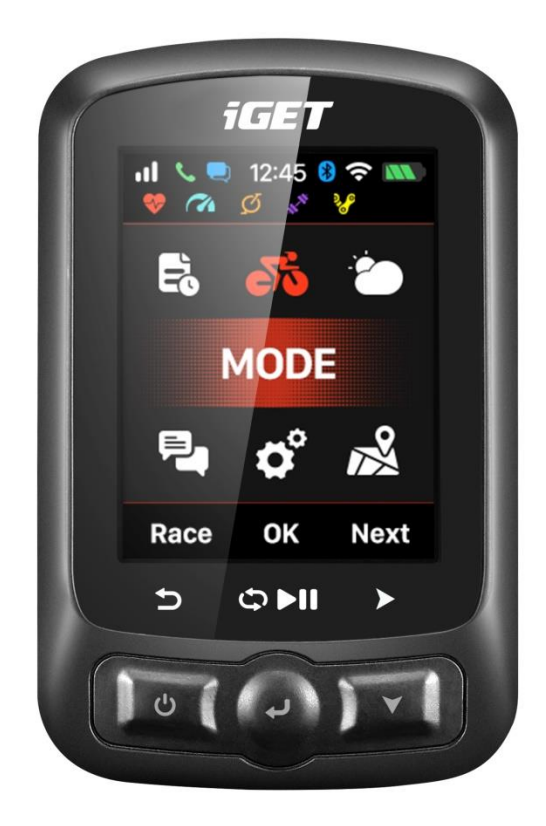

www.iget.eu

| Getting started                   |
|-----------------------------------|
| Buttons 6                         |
| Installation7                     |
| Personal setting                  |
| Setting up gps cycling computer9  |
| Connect gps cycling computer 9    |
| Setting up gps cycling computer10 |
| Set up WIFI                       |
| Smart Notifications               |
| Set up interface                  |
| Time format12                     |
| Set Altitude                      |
| Connecting with ANT+ sensors14    |
| Screen display Indicator icons15  |
| Bike setting15                    |
| Acquiring satellite signals17     |
| Pause and continue                |
| Scroll pages                      |
| Lap                               |
| Stop recording21                  |

| Reviewing your ride21          |
|--------------------------------|
| Activity summary22             |
| Graph of Heart rate zones25    |
| Activity upload                |
| Upload via BLE                 |
| Upload via USB cable27         |
| Advanced setting               |
| Customizing the data screens27 |
| Page selection27               |
| Data Fields28                  |
| Auto function                  |
| Auto Start                     |
| Auto Pause                     |
| Auto Lap                       |
| Auto Lap location:             |
| Auto Lap distance:             |
| Auto Scroll                    |
| Display setting                |
| Color Mode                     |
| Height page                    |

| Navigation               |
|--------------------------|
| Creation line            |
| Choose line              |
| Location                 |
| Road map 40              |
| Map download 40          |
| Import map from USB      |
| Navi Setting 42          |
| Customize Data-On /Off42 |
| Set Page42               |
| North-upward on/off43    |
| Turning indicator43      |
| Route Elevation43        |
| Training                 |
| Zones                    |
| Set Alerts45             |
| More Setting             |
| Riding Mode46            |
| Color Setting            |
| Add New Bikes            |

| Power Saving            |
|-------------------------|
| Auto Functions          |
| GPS Power Saving Mode48 |
| Other Functions         |
| Manually Pause          |
| Speed from sensor       |
| Auto-upgraded firmware  |
| Other setting           |
| Battery charging        |
| GPS Bike App Download51 |
| Product Specifications  |

#### **Getting started**

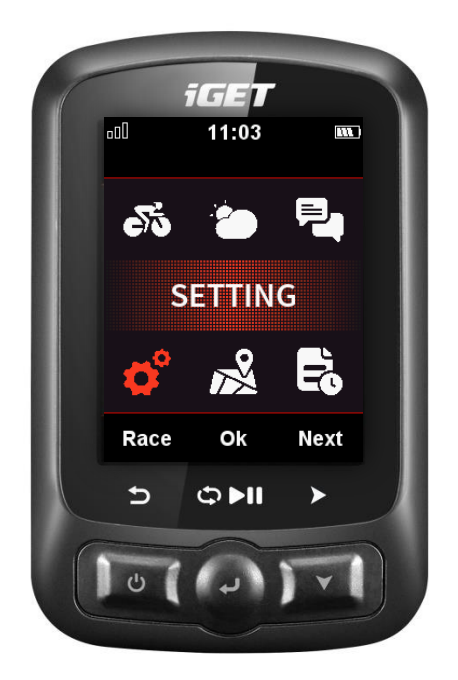

#### Buttons

Left button: Power on/ Exit/Power off (hold for more than 2s) or Restart (hold for more than 10s) Middle button: Confirm/Recording start/Lap/Recording pause/Recording continue) Right button: Scroll down / Scroll Pages

For specific button function, please refer to the button prompts under the screen.

#### Installation

1. Standard bike mount installation

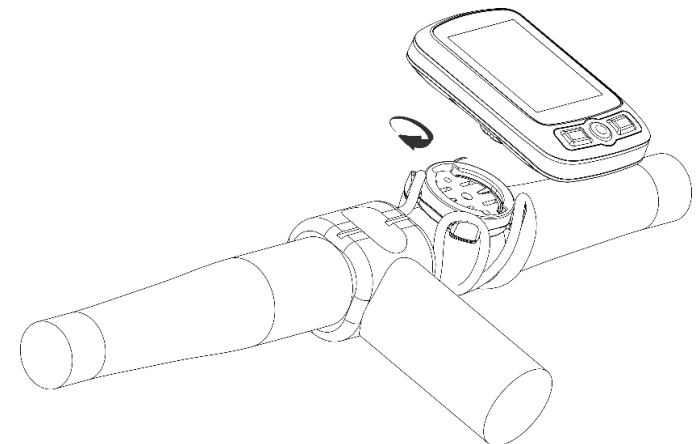

2. Out front bike mount installation (Optional accessory)

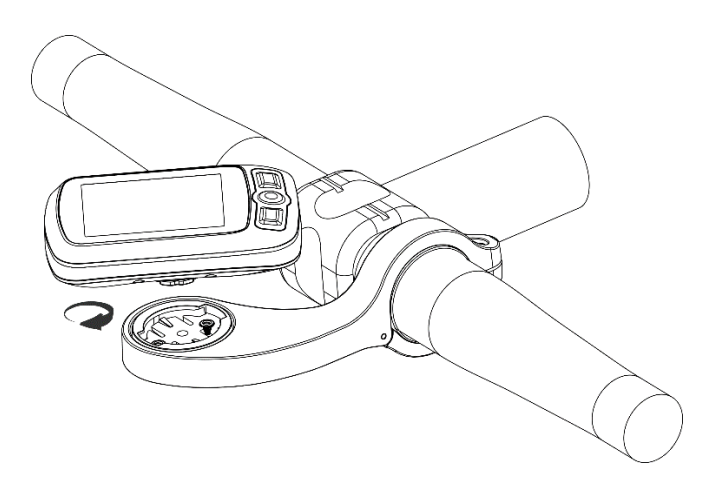

#### **Personal setting**

When using C250 for the first time, you can set the Language, Gender, Age, Weight, Height and Time Zone as below:

While setting the numerical digits, select right button to choose the digit of number, select left/ middle button to plus/minus the number, then select right button to enter the save page, select middle button to confirm the saving.

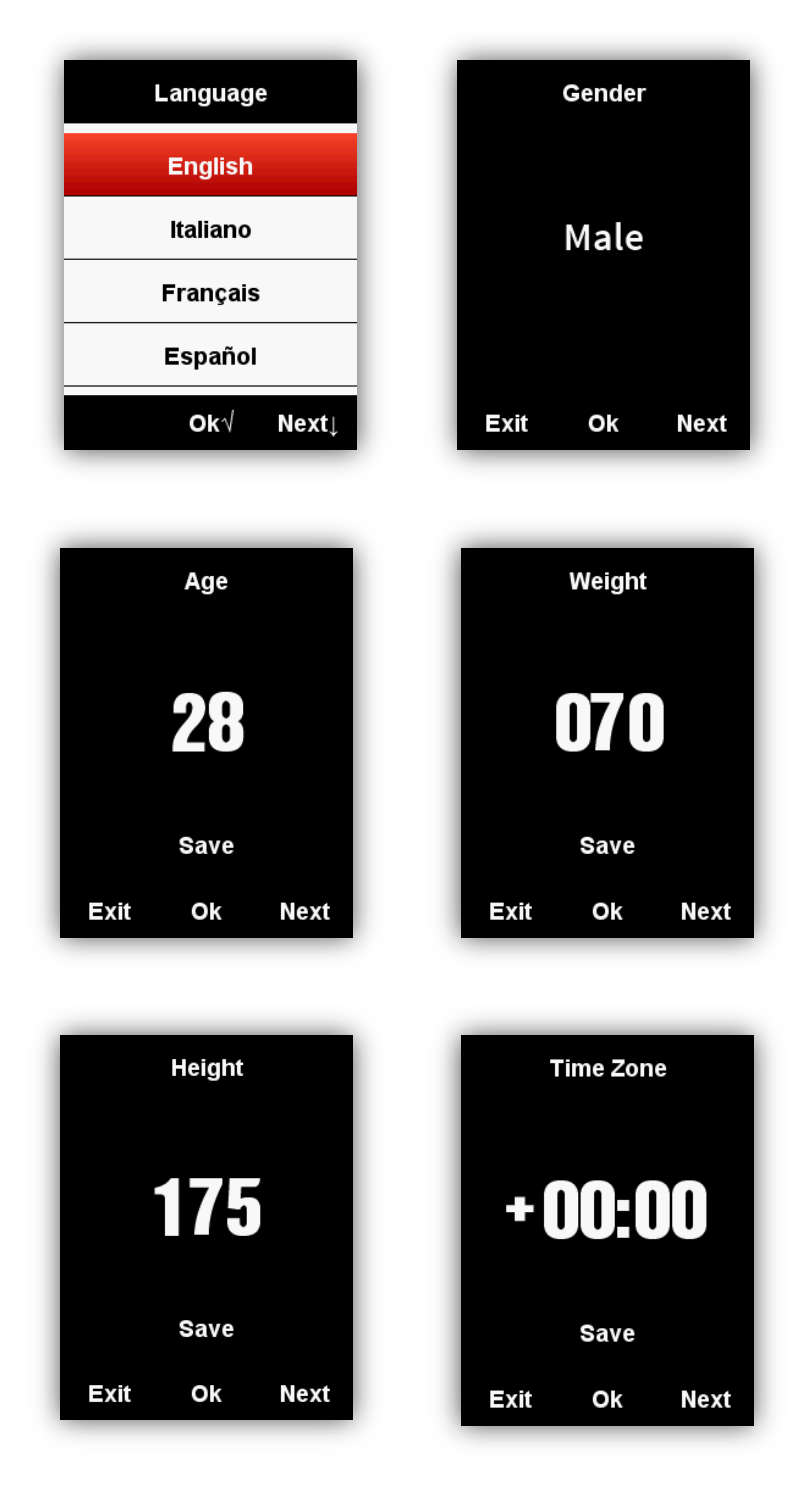

It will enter the data display page once the setting finished.

For better using on C250, please complete more settings as below.

#### Setting up gps cycling computer

#### Connect gps cycling computer

Open Bluetooth for both of phone and device, start APP"GPS Bike", clicks the icon '+' in the middle of the page, choose the device model iGET C250, enters the search page, and choose the device iGET C250 to connect, which will enter the device management interface automatically.

| HD <sup>114</sup> ii <sup>1</sup> ii 0K/s 🧃 • 🗇 🛪 🐻 10:47 | HD <sup>11</sup> ∰1∰1 0K/s 🧃 • 💿 🕇 🚥 10:48 | HD <sup>™</sup> ∰II%IIOK/s <b>ī</b> • Ծ ¥  10:48 |
|-----------------------------------------------------------|--------------------------------------------|--------------------------------------------------|
| User status                                               | ← Connect your device                      | ← Connect your device                            |
|                                                           | FIT F3 🔶                                   | FIT F3 🔶                                         |
| Add device                                                | Higet F60 🤶                                | HIGET F60 🤶                                      |
| Activity statistics for the latest week                   | iGET C250 <                                | iGET C250                                        |
| . <b>♀</b> 4.85km <b>③</b> 09:40                          | HIGET F45-D2A 🗢                            | X                                                |
|                                                           | iget F4 🗢                                  |                                                  |
|                                                           | HIGET F2X-A4C                              | MODE<br>Read of all<br>Rece or Next              |
| Recent activity More>                                     | Mi ColorS 7517                             |                                                  |
| 4.85km 83kcal ><br>06.02 16:09                            | HIGET F10-BDE                              | iGET C250                                        |
|                                                           | HIGET F45-896                              | Connect                                          |
| Status                                                    |                                            |                                                  |
| ≡ ☆ <                                                     | ≡ ☆ <                                      | ≡ ଘ <                                            |

| HD "\$11 \$11 OK/s 🍯 🔹 | তি 💲 🗰 10:48 | HD 制制 奈 3.1K/s •                         | <b>() * (0)</b> 23:21 |
|------------------------|--------------|------------------------------------------|-----------------------|
| ← iGET C250            |              | ← iGET C250                              |                       |
|                        |              | Edit device nickn<br>Connection Successf | ame 🖍<br>ul           |
|                        | _            | Data management                          | >                     |
|                        |              | Sync Setting                             | >                     |
|                        |              | Auto Upload     Auto Delete              |                       |
|                        |              | Notifications                            | >                     |
| A                      |              | Navigation map                           | >                     |
|                        |              | Routes                                   | >                     |
|                        |              | Broadcast                                | >                     |
| Device pair            | ring         | Firmware detection                       | >                     |
|                        |              | Wi-Fi                                    | >                     |
|                        |              | Bike Setting                             | >                     |
|                        |              | Page Setting                             | >                     |
|                        |              | Training                                 | >                     |
|                        |              | Remove Devic                             | e                     |
| 三 公                    | <            | = ☆                                      | <                     |

#### Setting up gps cycling computer

By setting up device through APP, the operation convenience can be improved setting up feature of device

| Category            | Description                                                                                                    |  |  |
|---------------------|----------------------------------------------------------------------------------------------------|--|--|
| Ride model          | Add, Set, Delete, Open and Close Cycling Mode                                                                                          |  |  |
| Page set up         | Add name and delete name, open/close and reorder on page                                                                               |  |  |
| Life track          | Power on/off life track, choose way to share the link                                                                                  |  |  |
| Smart Notifications | Open incoming call and SMS reminder                                                                                                    |  |  |
| Мар                 | Updated and deleted of maps; Whether set up maps rotate always                                                                         |  |  |
| User information    | User's personal information, such as height, weight, age, female/male, time zone, FTP, FTHR, maximum heart rate, maximum oxygen uptake |  |  |
| Wi-Fi               | Power on/off, search and connect Wi-Fi                                                                                                 |  |  |

#### Set up WIFI

In the device management interface, click the Wi-Fi, enter the page of Wi-Fi management, open the WIFI function, the device will search for available Wi-Fi nearby automatically, select the Wi-Fi and input password to complete the connection; if you want to connect to hidden Wi-Fi, click the "other" at the bottom to enter the Wi-Fi name and password to complete the connection. Later, when in the range of configurable WIFI, the device will connect to the matched Wi-Fi network by itself; if the Wi-Fi name is replaced, it needs to be reconfigured.

Open the WIFI automatic data upload switch on the Wi-Fi management page, the cycling data uploaded automatically when the device is connected to the Wi-Fi.

| HD <sup>1146</sup> ill <sup>46</sup> ill 0K/s <b>7</b> • | 🕲 岩 💷 10:49 |              | K/s <b>ī</b> •   | 🛈 岩 🎫 10:49 |
|----------------------------------------------------------|-------------|--------------|------------------|-------------|
| < WiFi                                                   |             | Cancel       | 1234             | add         |
| Wi-Fi automatic upload data                              |             | Deserver     |                  |             |
| WiFi                                                     |             | Passwor<br>d | please enter the | password    |
| Select a network                                         |             |              |                  |             |
| 1234                                                     | ê           |              |                  |             |
| WMS2                                                     | ₽ 奈         |              |                  |             |
| INTELEK_NTB                                              | ₽ 奈         |              |                  |             |
| INTELEK_TEL                                              | ₽ ╤         |              |                  |             |
| INTELEK_HOTSPOT                                          | ê           |              |                  |             |
| Tenda_SE                                                 | ₽ ≎         |              |                  |             |
| technici                                                 | ₽ 奈         |              |                  |             |
| other network                                            |             |              |                  |             |
|                                                          |             |              |                  |             |
|                                                          |             |              |                  |             |
|                                                          | ,           |              |                  |             |
|                                                          | <           |              |                  | <           |

#### **Smart Notifications**

Enter page of device management, power on Smart Notifications, device can receive incoming call and SMS

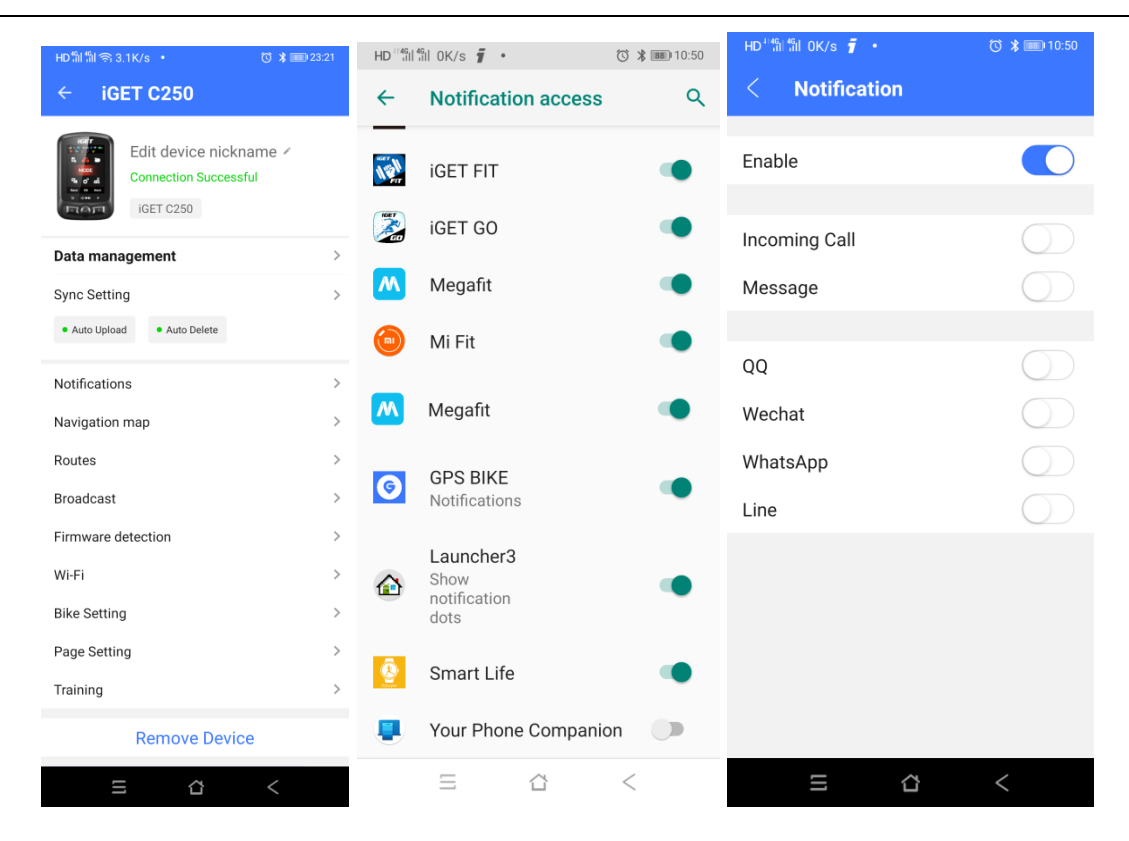

#### Set up interface

#### **Time format**

There are 2 time formats for selection: 12 hour or 24 hour.

#### Enter SETTING - System - Day Time - Time Format

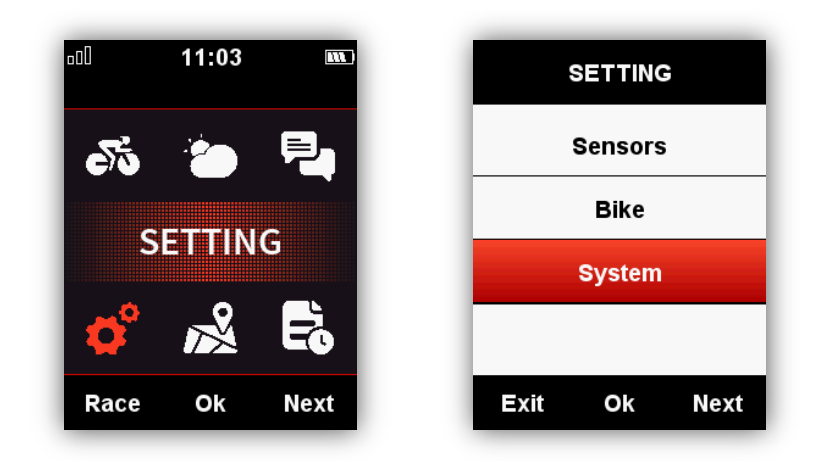

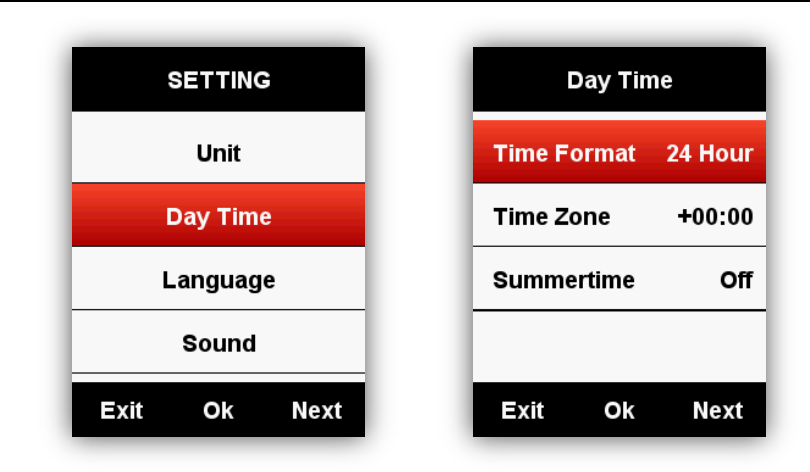

#### Set Altitude

The current altitude can be set manually as below:

SETTING – System - Other Functions- Set Elevation

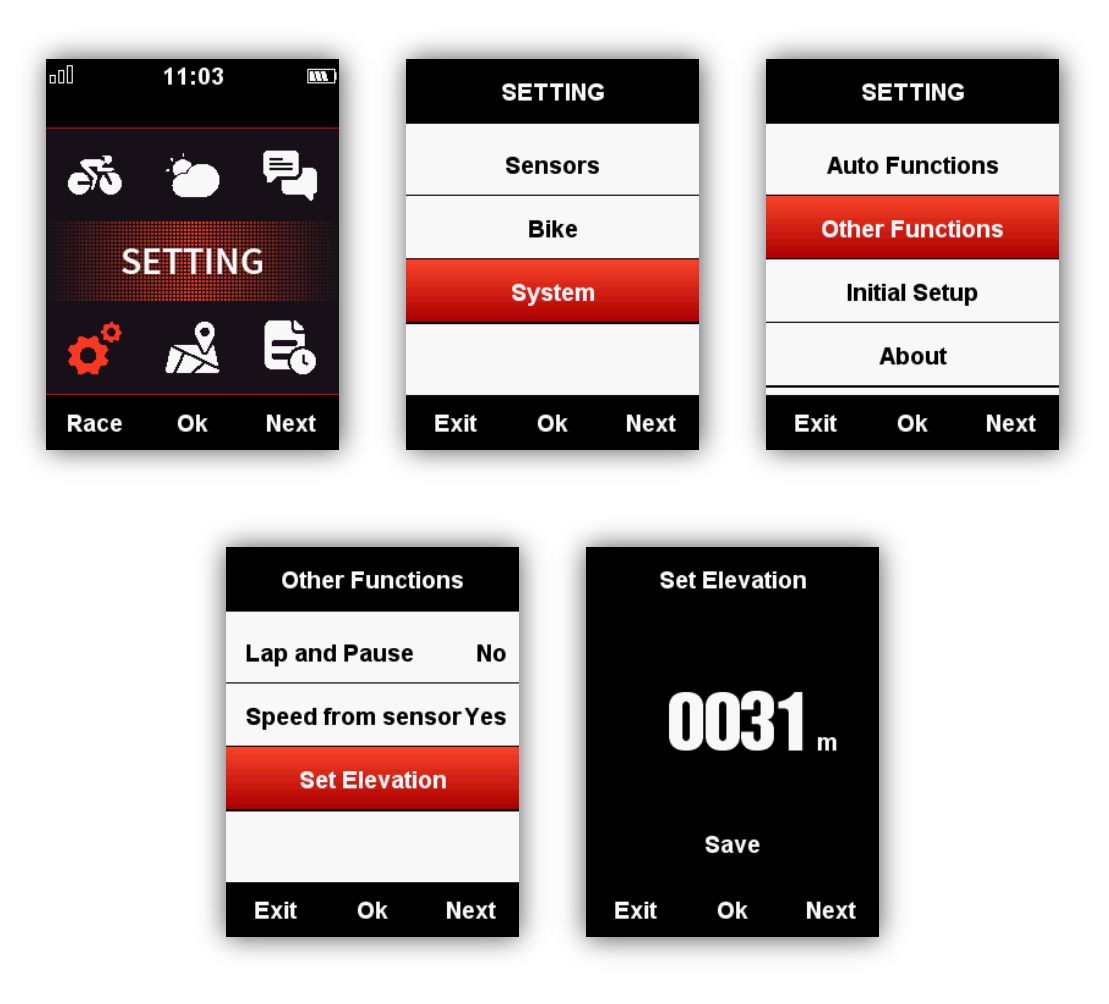

#### Connecting with ANT+ sensors

If you have ANT+ sensors, for first time using, please search the sensors as below:

SENSORS - Search All (It may take some time to finish searching.)

Note: please make sure the sensors are in wake-up mode

1. Heart rate monitor should be worn directly on skin just around the chest.

2. Cadence sensor should be installed on the crank arm of no-drive side, then rotate the crank arm.

3. Speed sensor should be installed on the top of front wheel hub, then rotate the front wheel.

| SETTING      | SENSORS      |  |
|--------------|--------------|--|
| Sensors      | Search All   |  |
| Bike         | Spd&Cad ID:  |  |
| System       | Cadence ID:  |  |
|              | Speed ID:    |  |
| Exit Ok Next | Exit Ok Next |  |
|              |              |  |

| SENSORS           | SENSORS           |  |
|-------------------|-------------------|--|
| Searching         | Searching HRM     |  |
| Spd&Cad Searching | Spd&Cad ID:       |  |
| Cadence Searching | Cadence Searching |  |
| Speed Searching   | Speed Searching   |  |
| Exit Ok Next      | Exit Ok Next      |  |

#### Screen display Indicator icons

When sensors are connected, the indicator icons will be shown in the upper screen as below:

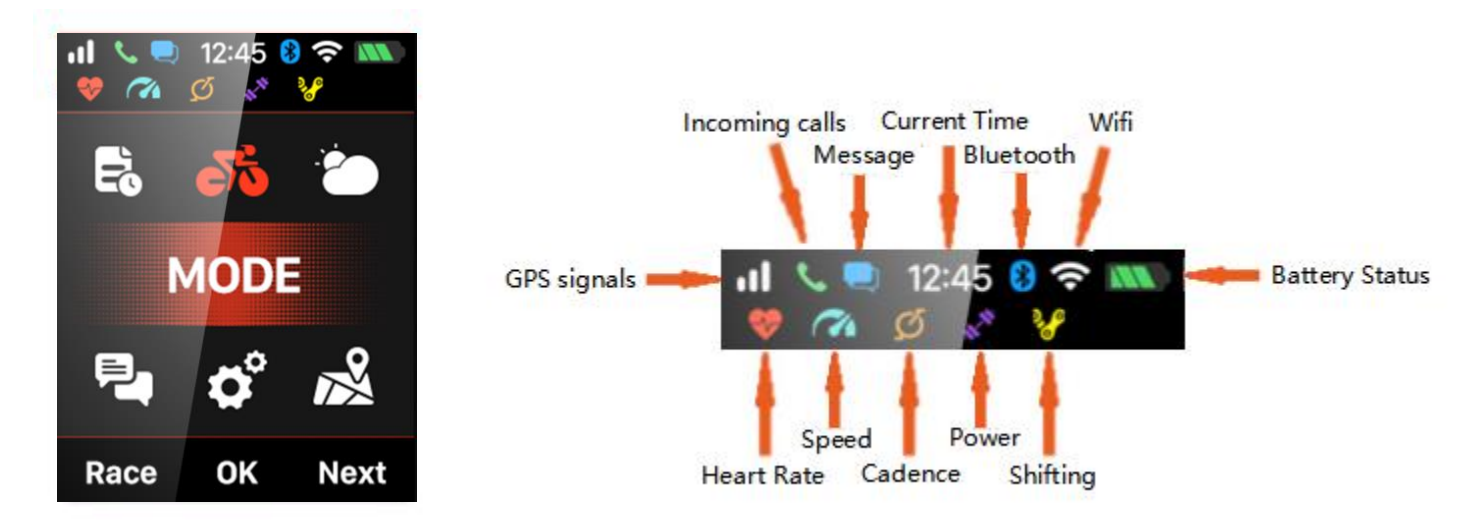

#### **Bike setting**

It is necessary to set the bike circumference if using ANT+ speed sensor.

Please enter the **BIKE** menu, choose the selected bike, set the circumference, save, and exit as below:

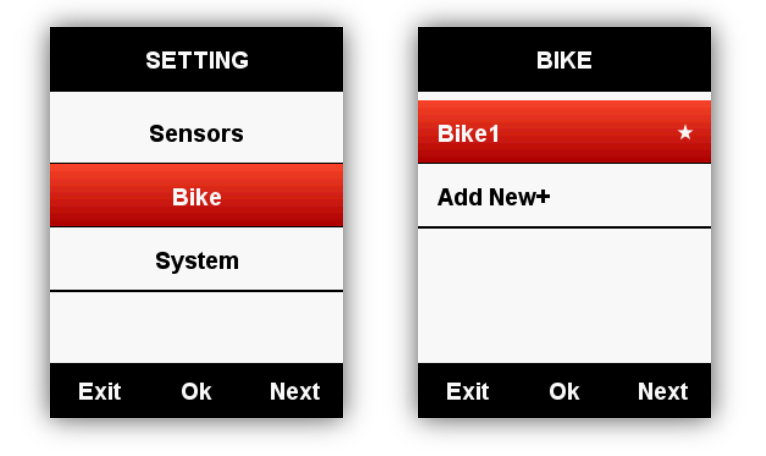

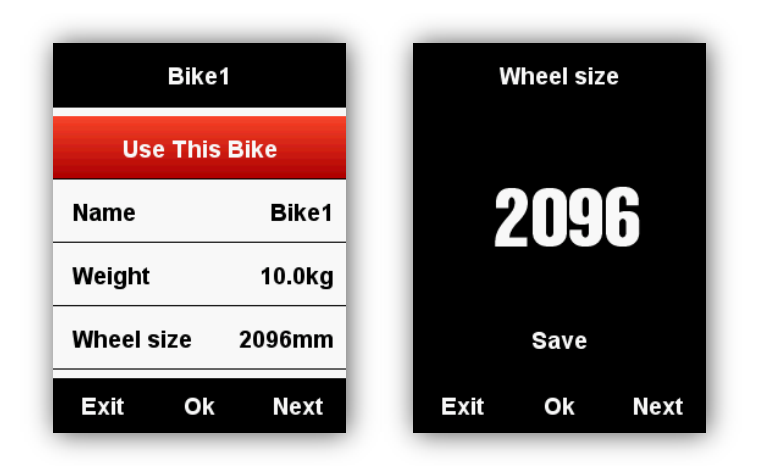

Common wheel size and circumference:

| Wheel Size       | L (mm) | Wheel Size                | L (mm) |
|------------------|--------|---------------------------|--------|
| 12 × 1.75        | 935    | 27 × 1                    | 2145   |
| 14 × 1.5         | 1020   | 27 × 1-1/8                | 2155   |
| 14 × 1.75        | 1055   | 27 × 1-1/4                | 2161   |
| 16 × 1.5         | 1185   | 27 × 1-3/8                | 2169   |
| 16 × 1.75        | 1195   | 27.5 x 1.50               | 2079   |
| 18 × 1.5         | 1340   | 27.5 x 1.95               | 2090   |
| 18 × 1.75        | 1350   | 27.5 x 2.1                | 2148   |
| 20 × 1.75        | 1515   | 27.5 x 2.25               | 2182   |
| 20 × 1-3/8       | 1615   | 650C Tubular26<br>x 7/8   | 1920   |
| 22 × 1-3/8       | 1770   | 650 x 20C                 | 1938   |
| 22 × 1-1/2       | 1785   | 650 x 23C                 | 1944   |
| 24 × 1           | 1753   | 650 x 25C 26 x 1<br>(571) | 1952   |
| 24 × 3/4 Tubular | 1785   | 650 × 35A                 | 2090   |
| 24 × 1-1/8       | 1795   | 650 × 38A                 | 2125   |
| 24 × 1-1/4       | 1905   | 650 × 38B                 | 2105   |
| 24 × 1.75        | 1890   | 700 × 18C                 | 2070   |

| 24 × 2.00  | 1925 | 700 × 19C    | 2080 |
|------------|------|--------------|------|
| 24 × 2.125 | 1965 | 700 × 20C    | 2086 |
| 26 × 7/8   | 1920 | 700 × 23C    | 2096 |
| 26 × 1(59) | 1913 | 700 × 25C    | 2105 |
| 26 × 1(65) | 1952 | 700 × 28C    | 2136 |
| 26 × 1.25  | 1953 | 700 × 30C    | 2170 |
| 26 × 1-1/8 | 1970 | 700 × 32C    | 2155 |
| 26 × 1-3/8 | 2068 | 700C Tubular | 2130 |
| 26 × 1-1/2 | 2100 | 700 × 35C    | 2168 |
| 26 × 1.40  | 2005 | 700 × 38C    | 2180 |
| 26 × 1.50  | 2010 | 700 × 40C    | 2200 |
| 26 × 1.75  | 2023 | 700 × 42C    | 2224 |
| 26 × 1.95  | 2050 | 700 × 44C    | 2235 |
| 26 × 2.00  | 2055 | 700 × 45C    | 2242 |
| 26 × 2.10  | 2068 | 700 × 47C    | 2268 |
| 26 × 2.125 | 2070 | 29 x 2.1     | 2288 |
| 26 × 2.35  | 2083 | 29 x 2.2     | 2298 |
| 26 × 3.00  | 2170 | 29 x 2.3     | 2326 |

#### Acquiring satellite signals

iGET C250 will search the satellite signals automatically when power on.

Please make sure iGET C250 is outdoor and under a clear view of the sky.

Usually it may take 5 to 120 seconds to locate satellite signals.

Remain stationary when acquiring satellite signals.

The time and date will be calibrated automatically after satellite signals located.

Satellite signals icons:

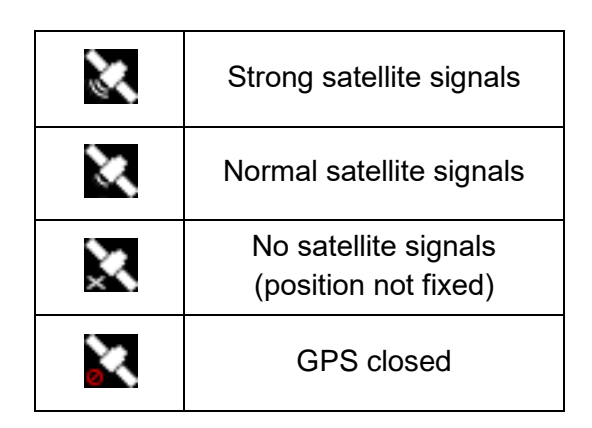

In main menu, select left button to enter the data display page, the icon in upper left screen also shows the satellite signals intensity.

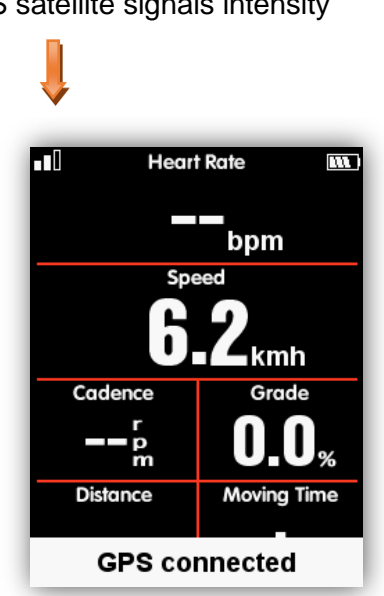

GPS satellite signals intensity

When motion detected, iGET C250 will start count down automatically, wait till count down finished or select the middle button to start recording, or select the left button to cancel the recording. To turn off the auto recording function and choose manual recording, please refer to the Auto Functions

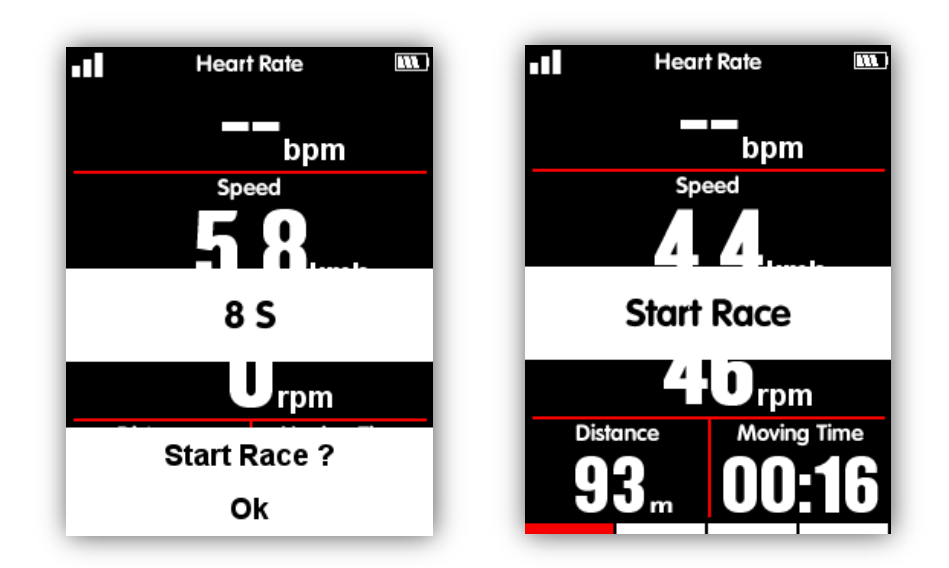

Under recording mode, the icon in upper right screen beside the battery icon will show recording status too.

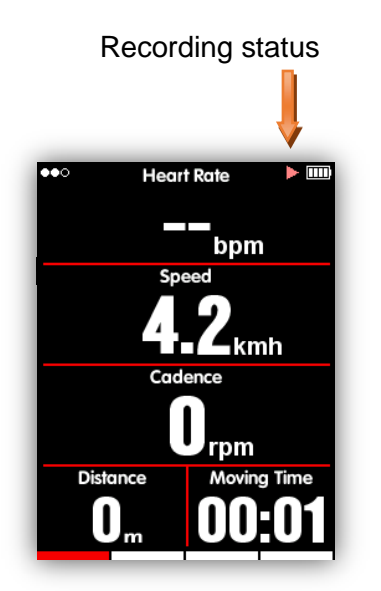

#### Pause and continue

When you stop moving, then iGET C250 will detect and pause the recording automatically. The icon will shift between record and pause accordingly. You can also select middle button to pause while recording manually.

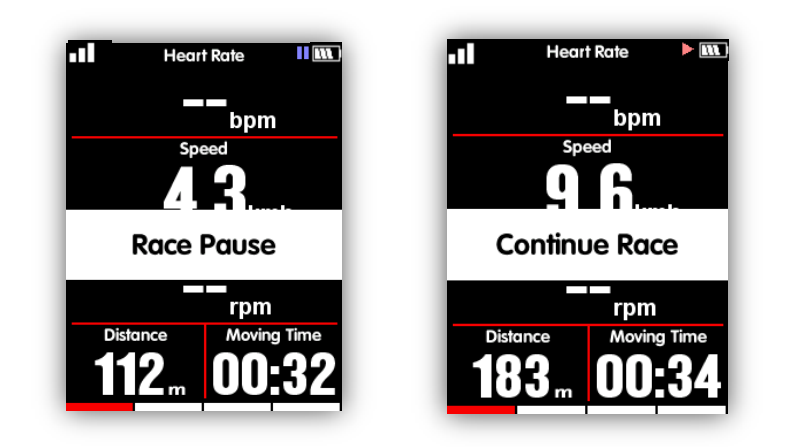

#### Scroll pages

#### Scroll page down/up

In data display page, select right button to shift from selected pages. The red indicating bar at the bottom of the screen shows the current page. For more setting on pages, please refer to the Advanced **Setting – MODE - Page Selection - Set Pages**.

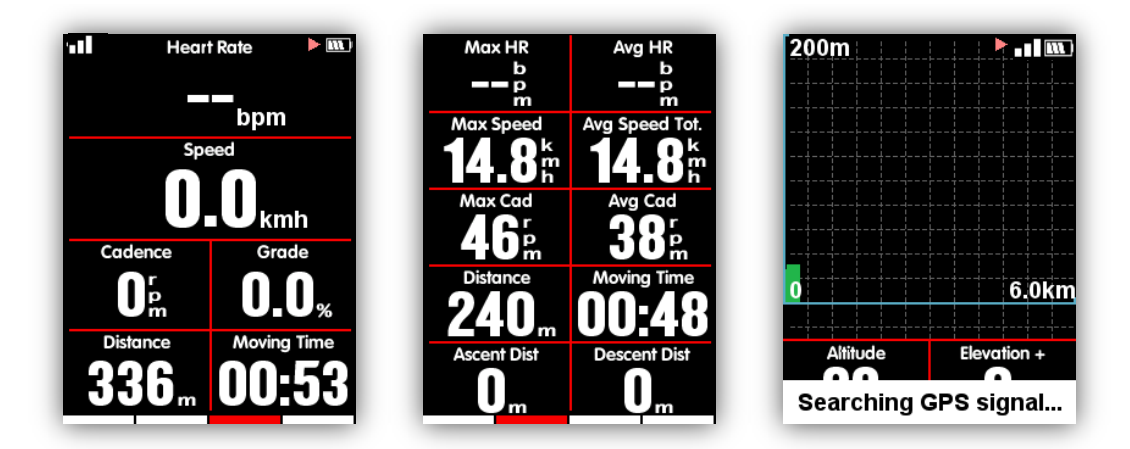

#### Lap

If you want to analyze the data in one segment, select the middle button under recording mode to start laps, it will notice a new lap and show the riding time of last Lap.

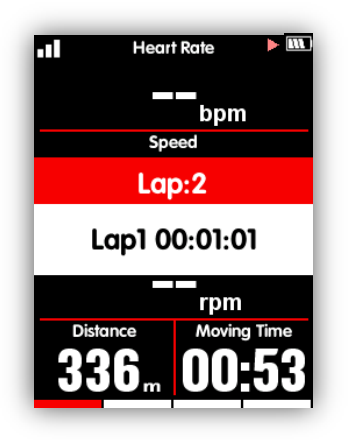

#### Stop recording

Select the left button to end a ride, select the middle button to save the ride. When the ride is ended, the recording indicator icon on the upper right will disappear accordingly. Power off iGET C250 under recording mode, will also saves the riding data automatically.

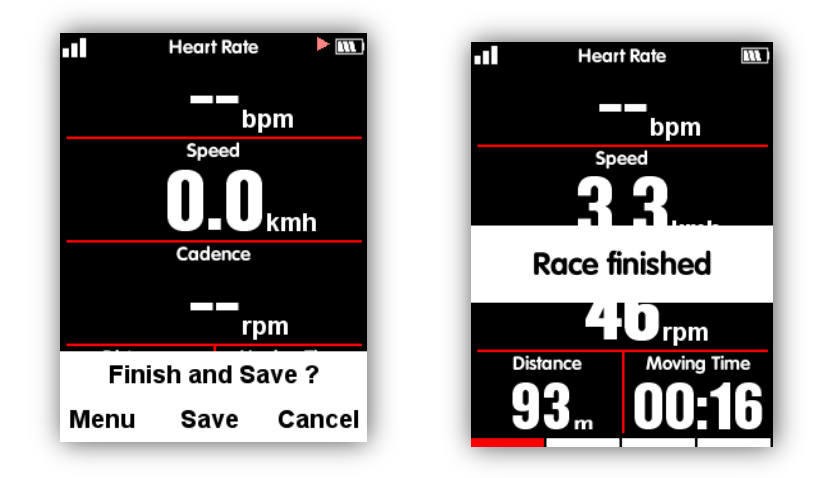

#### **Reviewing your ride**

Check the activities under **MEMORY** menu as below:

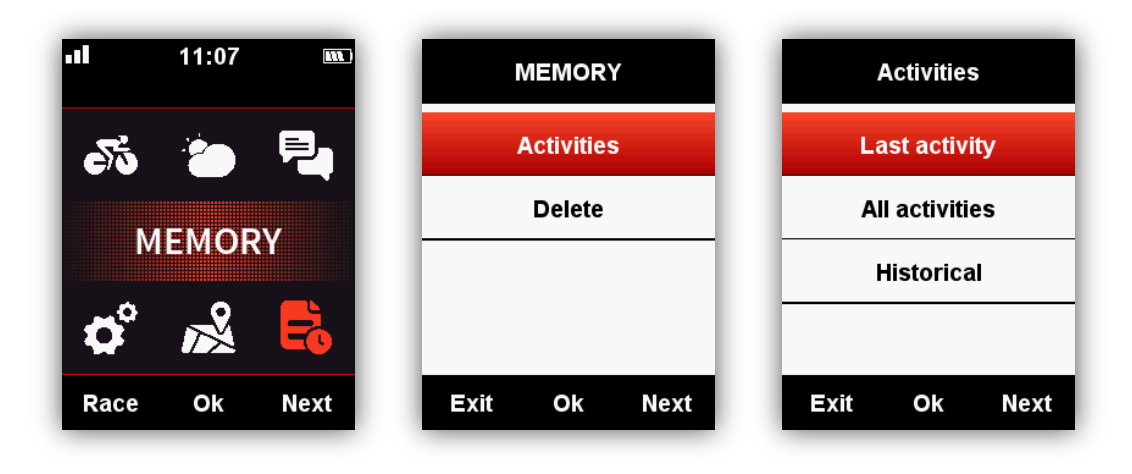

#### Activity summary

Choose an activity to check its activity summary.

| 2018-08-08 1   | 8:02     | Elevation (+) | 25n    |
|----------------|----------|---------------|--------|
| Distance       | 6.65km   | Elevation (-) | 18n    |
| Moving Time 0  | 0:34:50  | Avg Grade +   | 2.4%   |
| Avg Spd Mov. 1 | 1.4kmh   | Max Grade +   | 13.0%  |
| Max Speed 1    | 8.5kmh   | Kcal          | 211kca |
| Avg Cad        | 61rpm    | Temp          | 30.0°  |
| Max Cad        | 120rpm   | Laps          |        |
| +              | <b>V</b> | +             | X      |

Button function under activity summary page:

Left button: return to activities menu

Middle button: enter the extended menu (Laps/Graph/Delete)

Right button: page down

Note:

The invalid data will be ignored without display, for example, there will be no heart rate or power data if you have not connect with heart rate sensor or power meter with iGET C250 while cycling.

There will be no data on Pwr Left%/Pwr Right%/L.TQ.Effect/R.TQ.Effect/L. Ped.Smooth./R. Ped.Smooth if the power meter you are using does not support these functions.

Data of Pwr NP Avg/Pwr TSS/Pwr IF/Pwr watts/kg/kilojoules/Pwr Left%//Pwr Right%/L.TQ.Effect/R.TQ.Effect/L. Ped.Smooth./R. Ped.Smooth will be only displayed on firmware V1.05 or above, firmware below V1.05 will be unavailable to display these data.

Extended menu: Lap/Graph/Delete

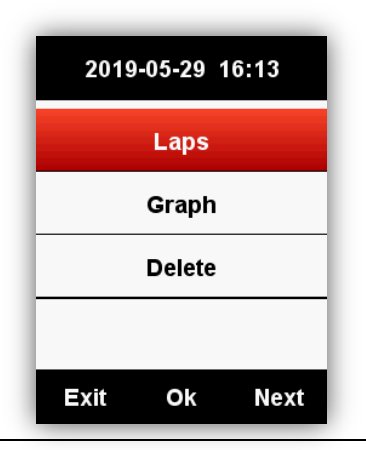

Lap: show the summary of each lap (data information same as the activity summary list except the TSS, IF or other display entry of lap)

#### Button function:

Left button: return to the extended menu

Middle button: switch into next lap

Right button: page down

**Graph**: show the graph on summary chat, heart rate zones, power zones, cadence zones, routes and altitude.

#### **Button function**:

Left button: return to the extended menu

Middle button: no function

Right button: page down

Delete: delete current record, with confirm menu (Yes/No)

Summary chart: data curve, route diagram and altitude diagram (as below picture)

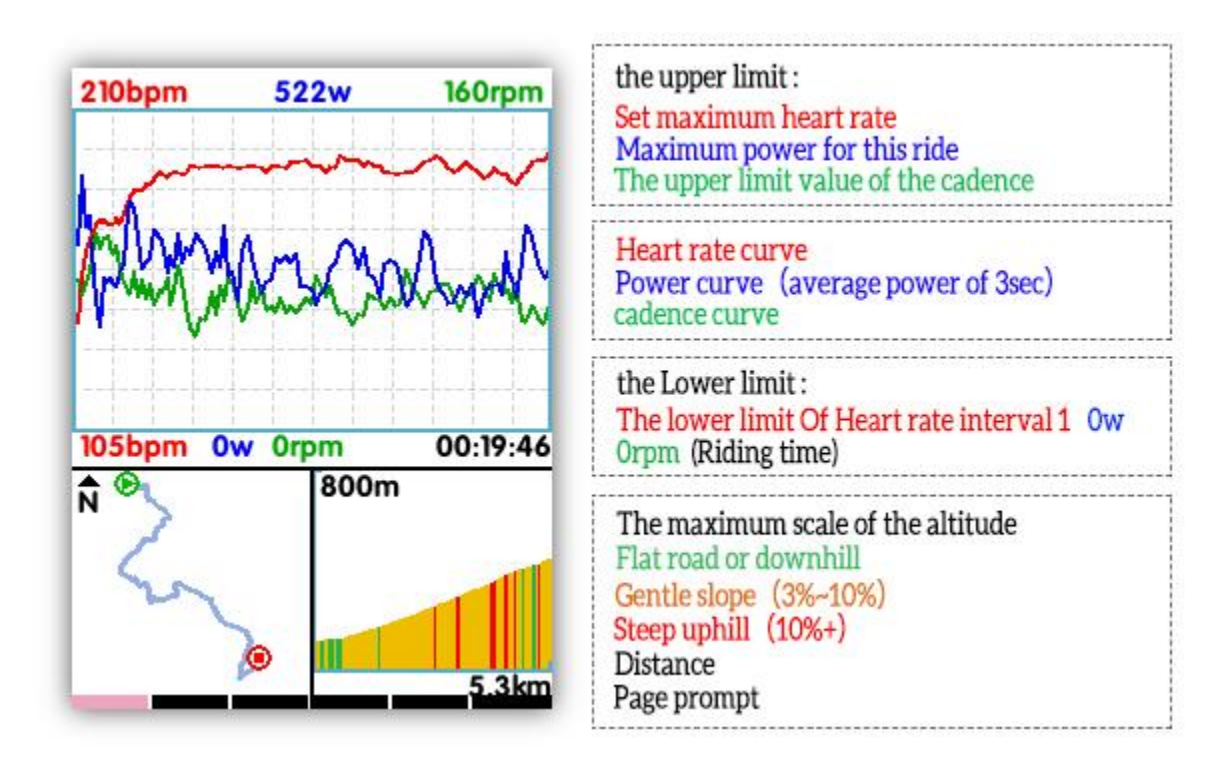

Graph of Heart rate zones: show the time of 5 heart rate zones (only supported in Firmware V1.05 or above) and the average and max heart rate.

Graphic of power zones: show the time of 7 power zones (only supported in Firmware V1.05 or above) and the NP and max power. It will show the average power if the NP is invalid.

Graph of cadence zones: show the time of 6 cadence zones (only supported in Firmware V1.05 or above) and the average and max cadence.

Note:

1. There will be no graphic if item data are invalid (no heart rate or power graphic if have not connected with heart rate sensor or power meter).

| Cadence Zone                 |                          |  |  |
|------------------------------|--------------------------|--|--|
| 1                            | 08:17                    |  |  |
| 2                            | 09:40                    |  |  |
| 3                            | 16:19                    |  |  |
| 4                            | 01:00                    |  |  |
| 5                            | 00:04                    |  |  |
| 6                            | 00:04                    |  |  |
| Avg Cad<br>61 <sup>r</sup> m | Max Cad<br><b>120</b> Fm |  |  |

- 2. Route graph: show the route track, ride distance and moving time.
- 3. Altitude graph: show the altitude, elevation and average gradient.

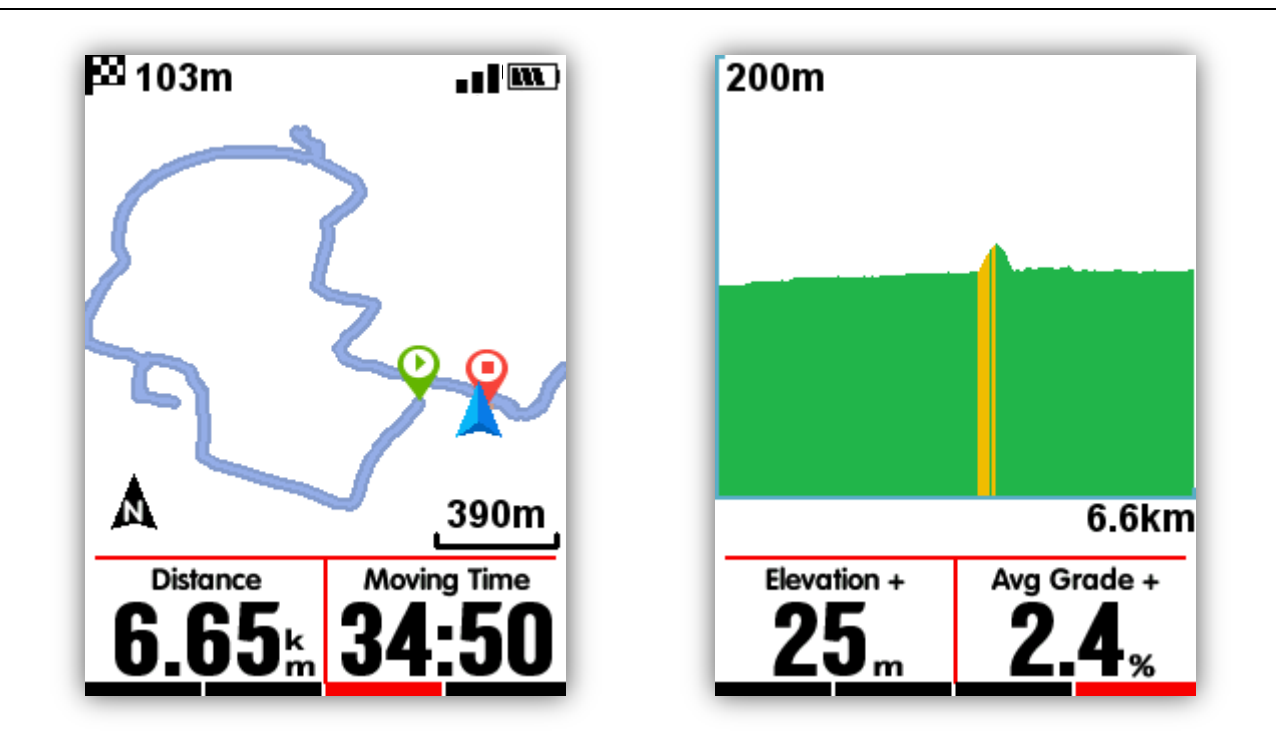

#### Graph of Heart rate zones

Graph of heart rate zones is added in data display page, it can be turn on or off in page setting menu. It shows the time of 5 heart rate zones and the average and max heart rate.

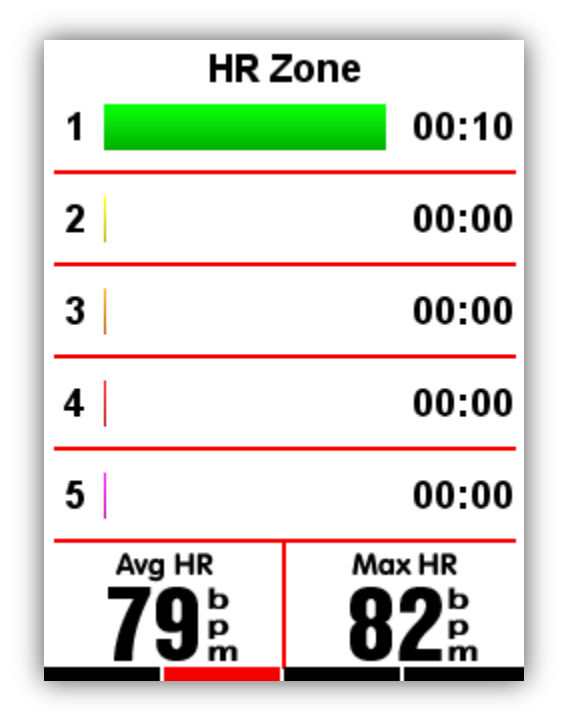

Current heart rate will be marked out in color Black.

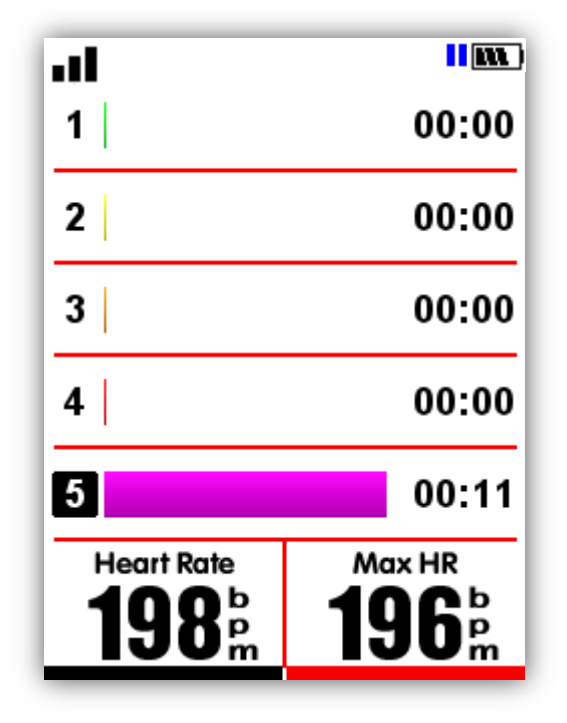

#### Activity upload

To analyze the activities, please upload them into GPS Bike APP via BLE.

#### Upload via BLE

Choose **SENSORS** in main menu, select Bluetooth, select middle button to open the Bluetooth, search iGET C250 device through the installed application in smart phone, screen will show **Connect** once successfully connected, and then you can use GPS Bike APP to upload activities.

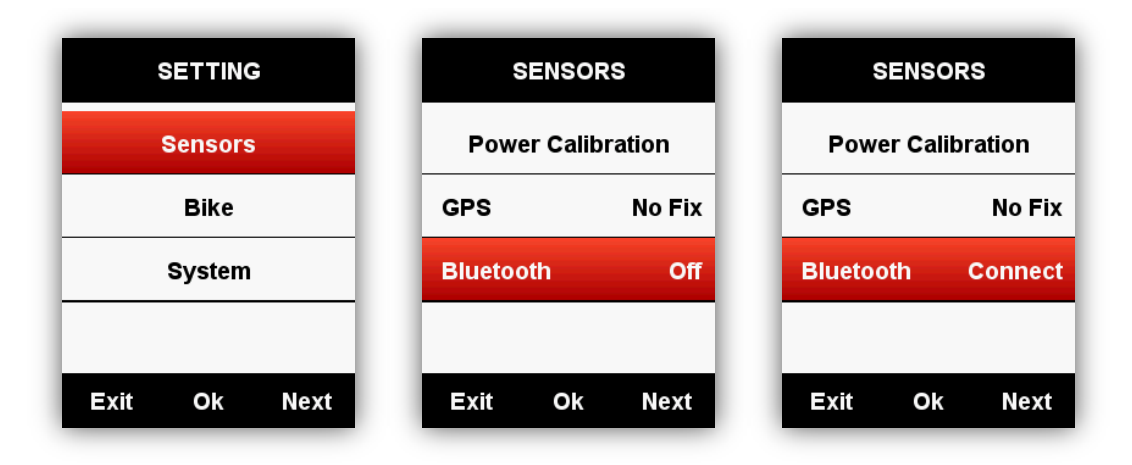

| IGET C250 PSS::42<br>IGET C250<br>Firmware version 1.00<br>Weight 70 kg<br>Gender Male<br>Age 28<br>Height 175 cm<br>Wheel circumferance 2096 mm<br>Bite weight 10 kg<br>Litivities list Disconnect | K Searching       | Device                        |            |
|----------------------------------------------------------------------------------------------------|-------------------|-------------------------------|------------|
| IGET C260<br>Firmware version 1.00<br>Weight 70 kg<br>Gender Male<br>Age 28<br>Height 175 cm<br>Wheel circumferance 2096 mm<br>Bike weight 10 kg<br>Activities list Disconnect                      | iGET C250 R358-60 |                               |            |
| IGET C250<br>Firmware version 1.00<br>Weight 70 kg<br>Gender Male<br>Age 28<br>Height 175 cm<br>Wheel circumference 2096 mm<br>Bike weight 10 kg<br>Activities list Disconnect                      |                   |                               |            |
| Firmware version     1.00       Weight     70 kg       Gender     Male       Age     28       Height     175 cm       Wheel circumference     2096 mm       Bike weight     10 kg                   |                   | iC Contraction of Contraction | ET C250    |
| Firmware version 1.00<br>Weight 70 kg<br>Gender Male<br>Age 28<br>Height 175 cm<br>Wheel circumference 2096 mm<br>Bike weight 10 kg                                                                 |                   |                               |            |
| Weight 70 kg<br>Gender Male<br>Age 28<br>Height 175 cm<br>Wheel circumference 2096 mm<br>Bike weight 10 kg                                                                                          |                   | Firmware version              | 1.00       |
| Gender Male<br>Age 28<br>Height 175 cm<br>Wheel circumference 2096 mm<br>Bite weight 10 kg                                                                                                    |                   | Weight                        | 70 kg      |
| Age 28<br>Height 175 cm<br>Wheel circumference 2096 mm<br>Bike weight 10 kg<br>Activities list Disconnect                                                                                           |                   | Gender                        | Male       |
| Height 175 cm<br>Wheel circumference 2096 mm<br>Bike weight 10 kg                                                                                                    |                   | Age                           | 28         |
| Wheel circumference     2096 mm       Bike weight     10 kg       Activities list     Disconnect                                                                                                    |                   | Height                        | 175 cm     |
| Bike weight 10 kg                                                                                                    |                   | Wheel circumference           | 2096 mm    |
| Activities list Disconnect                                                                                                    |                   | Bike weight                   | 10 kg      |
| Activities list Disconnect                                                                                                    |                   | <b>N</b>                      | ×          |
|                                                                                                    |                   | Activities list               | Disconnect |
|                                                                                                    |                   |                               |            |
|                                                                                                    |                   |                               |            |
|                                                                                                    |                   |                               |            |
|                                                                                                    |                   |                               |            |
|                                                                                                    |                   | Activity Device               | Mr setting |

(Take iOS APP for example)

#### Upload via USB cable

1) Power off C250.

2) Connect C250 to your computer via USB cable.

3) Select left button to enter connection mode, then battery icon will light up.

4) Computer will recognize C250 as a new disk, then copy the activity files in folder as below :\iGET C250\Activities\\*\*\*.fit to computer.

Device iGET C250 support only "fit" format as export file format for route on ride with GPS.

#### Advanced setting

#### Customizing the data screens

iGET C250 support customized setting on data display pages, including page selection, display columns and data items.

#### Page selection

Choose **MODE**, select from **Race Mode**, **Training mode** and **Indoor mode** (or the added new mode, ★ means the selected mode), select middle button to enter the setting, select middle button again to save the setting.

#### Elevation

If Elevation is on, you can see the elevation history of the route you have traveled in the current lap. The elevation page can be turned off in the ride mode pages. You can also set the page layout and data fields in the ride mode settings.

#### Мар

If Map is enabled you can use the loaded map for navigation without a planned route.

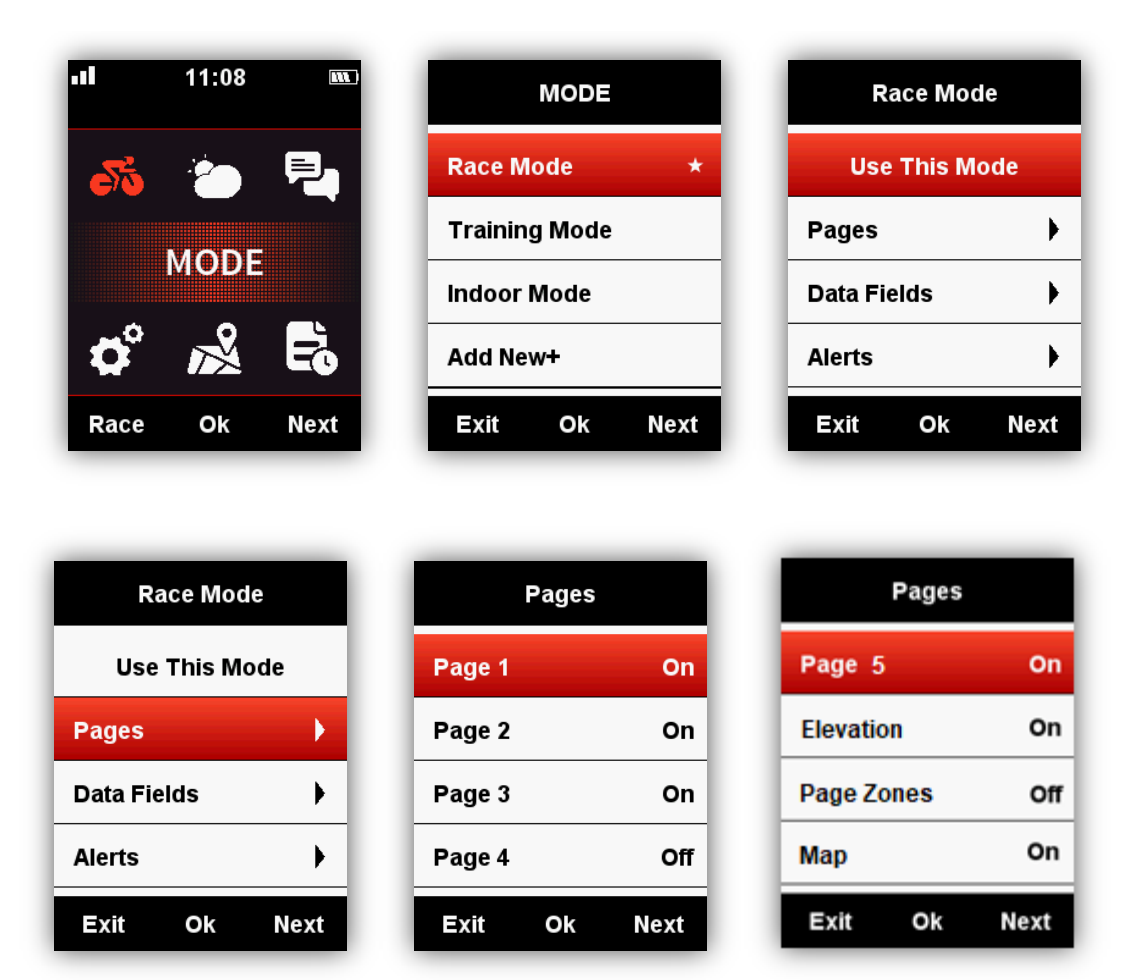

#### Data Fields

Please set the pages as below, select middle button to enter in, select right button to shift from 1-10 columns, select middle button to confirm the setting.

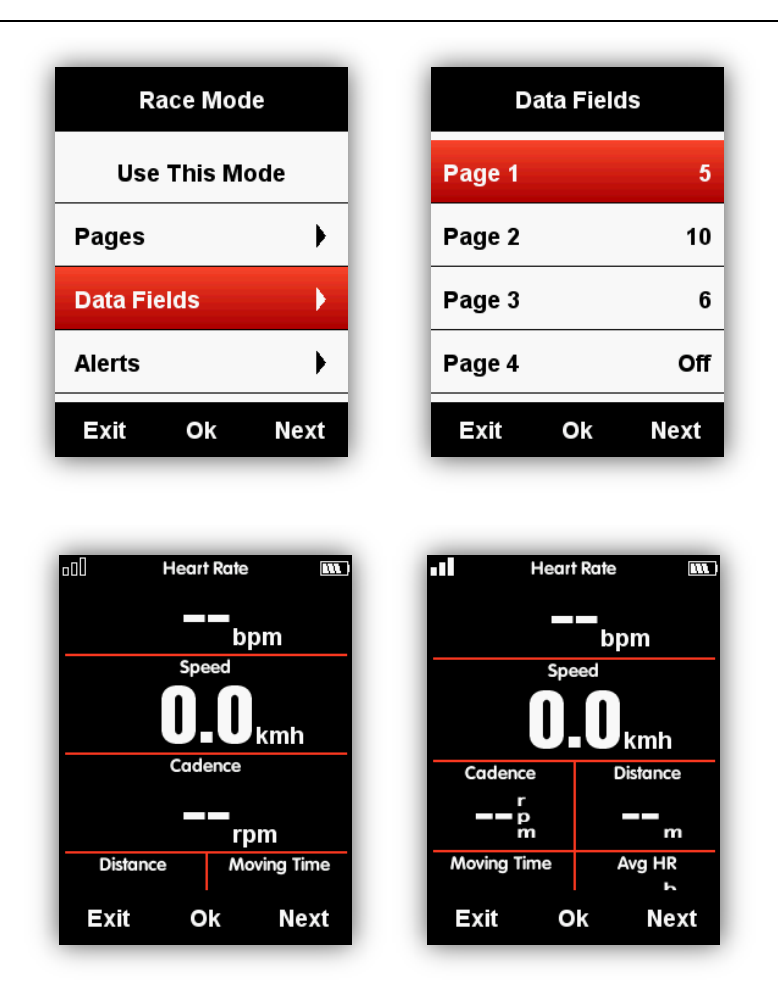

After set the data columns, select middle button to enter the data items setting.

Select right button to move into the selected column, and then set up the data items.

Below is the setting example for change the **Distance** into **Time of Day**:

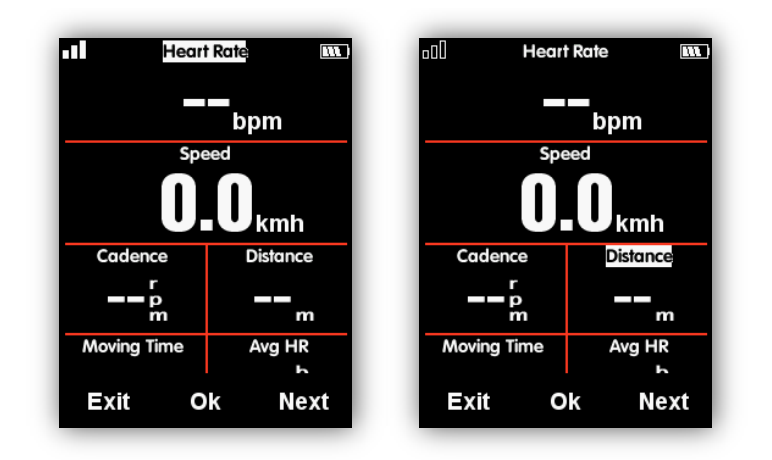

Select right button till the cursor blink on Distance column, select middle button to enter **Choose Group**, select **Other Functions**, select **Time of Day**, select left button to save and exit.

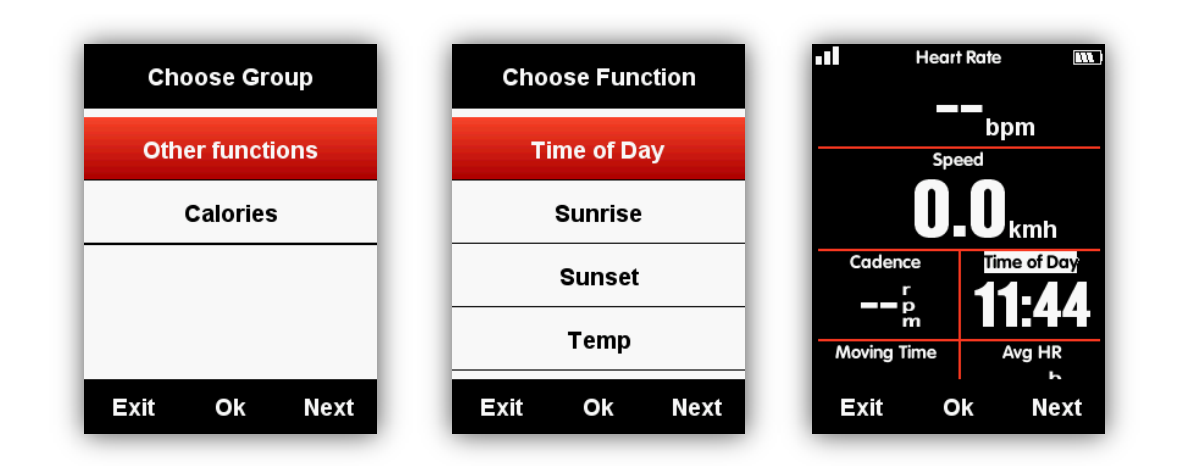

Data items supported for selection are as below:

| Group                 | Data items                                                                                                    |
|-----------------------|----------------------------------------------------------------------------------------------------|
| Speed<br>functions    | Speed/Avg Speed Tot./Avg Speed Mov./Max Speed/Lap Speed /Pre Lap<br>Spd /Max Lap Spd/Max Pre Lap Spd                                                                                                    |
| Cadence<br>functions  | Cadence/Avg Cad/Max Cad/Lap Cad /Pre Lap Cad /Max Lap Cad/Max<br>Pre Lap Cad / Cadence Zone                                                                                                    |
| HRM<br>functions      | Heart Rate/Avg HR/Max HR/Lap HR/Max Lap HR/Pre Lap HR/Max Lap<br>HR/Max Pre Lap HR/HR Zone/Heart Rate %/Avg HR%/ Max HR%/Lap<br>HR%/Pre Lap HR%/Max Lap HR%/Max Pre Lap HR%                                                                                               |
| Power<br>functions    | Power/Avg Pwr/Max Pwr/Lap Pwr/Pre Lap Pwr/Max Lap Pwr/Max Pre Lap<br>Pwr/Pwr Zone/Pwr3s/Pwr10s/Pwr30s/Pwr %FTP/Pwr IF/Pwr NP Avg/Pwr<br>TSS/Pwr watts/kg/kilojoules/Pwr Left%//Pwr<br>Right%/L.TQ.Effect/R.TQ.Effect/L. Ped.Smooth./R. Ped.Smooth.                        |
| Distance<br>functions | Distance/Ascent Dist/Descent Dist/Lap Dist/Pre Lap<br>Dist/Odometer/Destination Dist                                                                                                    |
| Altitude<br>functions | Altitude/Grade/VAM/ VAM 30s/Elevation(+)/Elevation(-)/Max Altitude/Min<br>Altitude/ VAM+ Avg / VAM - Avg / VAM+ Max / VAM - Max/Avg Grade+/<br>Avg Grade - /Max Grade +/ Max Grade-/ Lap Elev +/ Pre Lap Elev + / Lap<br>VAM+ / Pre Lap VAM+/Lap Grade +/ Pre Lap Grade + |
| Time<br>functions     | Tot. Time/ Moving Time/ Record Time/ Avg Lap/ Laps/ Lap Time/ Pre Lap<br>Time                                                                                                    |
| Shifting              | Front Gear/ Rear Gear/ Gears/ Gear Batt./ Front Batt./ Rear Batt.                                                                                                    |

| functions          |                                                                                                    |
|--------------------|----------------------------------------------------------------------------------------------------|
| Other<br>functions | Time of Day/Sunrise/Sunset/ Temperature/GPS(signals strength)/<br>Accuracy(GPS Accuracy)/Direction |
| Kcal               | Kcal(Calories )                                                                                    |

#### Auto function

Set Auto functions under **MODE** menu.

#### Auto Start

Please set auto save function as below:

Enter **MODE**-select a riding mode ( $\star$  means the selected mode) - select **Auto Start** - select middle button to choose from off, 10s and 5s.

1. Auto Start Off means close the auto save function (you can select middle button under data display page to start record)

2. Auto Start 10s/5s means Auto Save function is on, and the count down time before auto recording is 10s/5s.

| Race Mode    | Auto Start     |
|--------------|----------------|
| Auto Start   | Auto Start 10s |
| Auto Pause   |                |
| Auto Lap     |                |
| Auto Scroll  |                |
| Exit Ok Next | Exit Ok Next   |

| Auto Start   | Auto Start     |
|--------------|----------------|
| Off          | Auto Start Off |
| 10s          |                |
| 5s           |                |
|              |                |
| Exit Ok Next | Exit Ok Next   |

Note: when Auto Save function is on and GPS satellite signals are weak, C250 may start count down even device is in resting mode, using a speed sensor may help void this problem.

#### Notification

Set notifications when a preset Time, Distance, Calories, Heart rate, Cadence and Power (PWR) are reached

#### Auto Pause

When C250 is on recording and the **Auto Pause** function is on, device will auto pause when you stop riding. If you want to use manually pause, please refer to **Manually Pause** function.

Select middle button to set **Auto Pause** function as below:

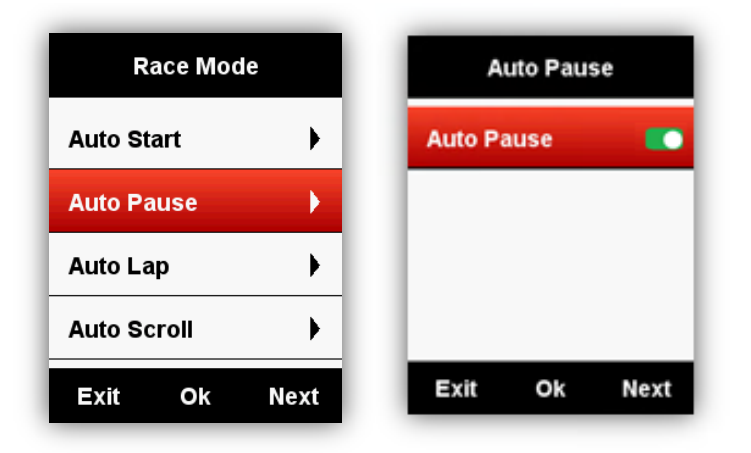

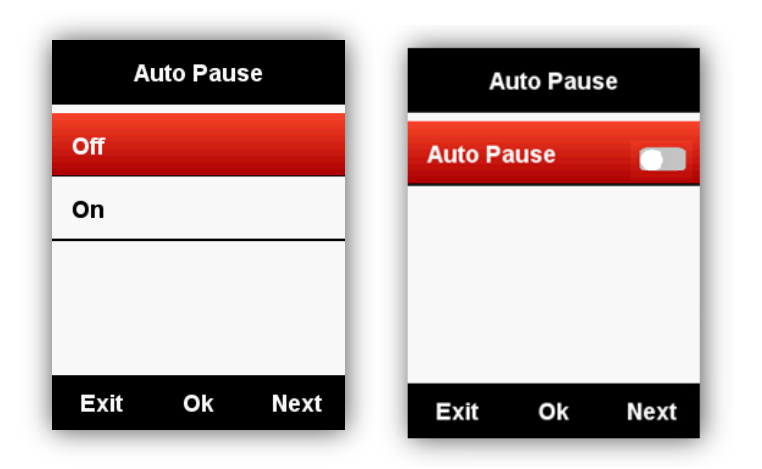

#### Auto Lap

Under riding mode, you can choose Auto Lap function based on position or distance.

| Race Mode   |      | ļ       | Auto Lap |      |
|-------------|------|---------|----------|------|
| Auto Start  | •    | Auto La | p        | Off  |
| Auto Pause  | •    |         |          |      |
| Auto Lap    | •    |         |          |      |
| Auto Scroll | •    |         |          |      |
| Exit Ok     | Next | Exit    | Ok       | Next |

#### Auto Lap location:

Device will mark the lap by position (at a specific position) automatically.

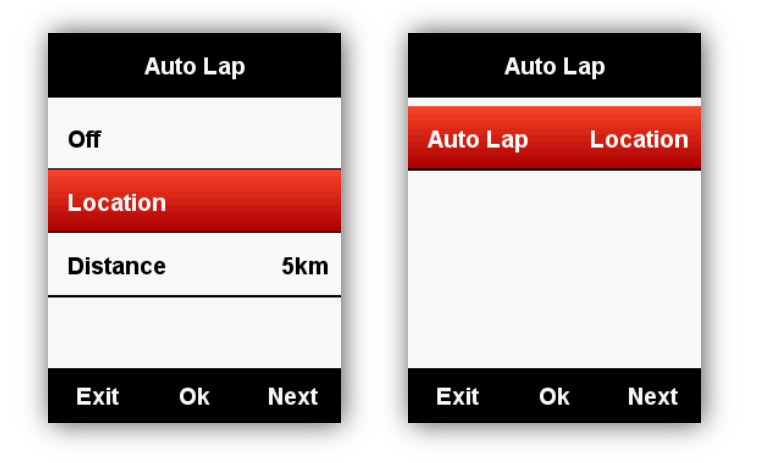

#### Auto Lap distance:

Device will mark the lap by distance (at a specific distance) automatically.

Customize the distance as below:

| Auto Lap     | Distance      | Distance          |
|--------------|---------------|-------------------|
| Off          |               |                   |
| Location     | 005           | 010               |
| Distance 5km |               | <b>^</b>          |
|              | Save          |                   |
| Exit Ok Next | Exit Ok Next  | (+) (-) Next      |
|              |               |                   |
| Distance     | Auto Lap      | Auto Lap          |
|              | Off           | Auto Lap Distance |
| 010          | Location      |                   |
|              | Distance 10km |                   |
| Save         |               |                   |
| Exit Ok Next | Exit Ok Next  | Exit Ok Next      |

#### Auto Scroll

You can use Auto Scroll Pages function to automatically cycle through all of the data display pages.

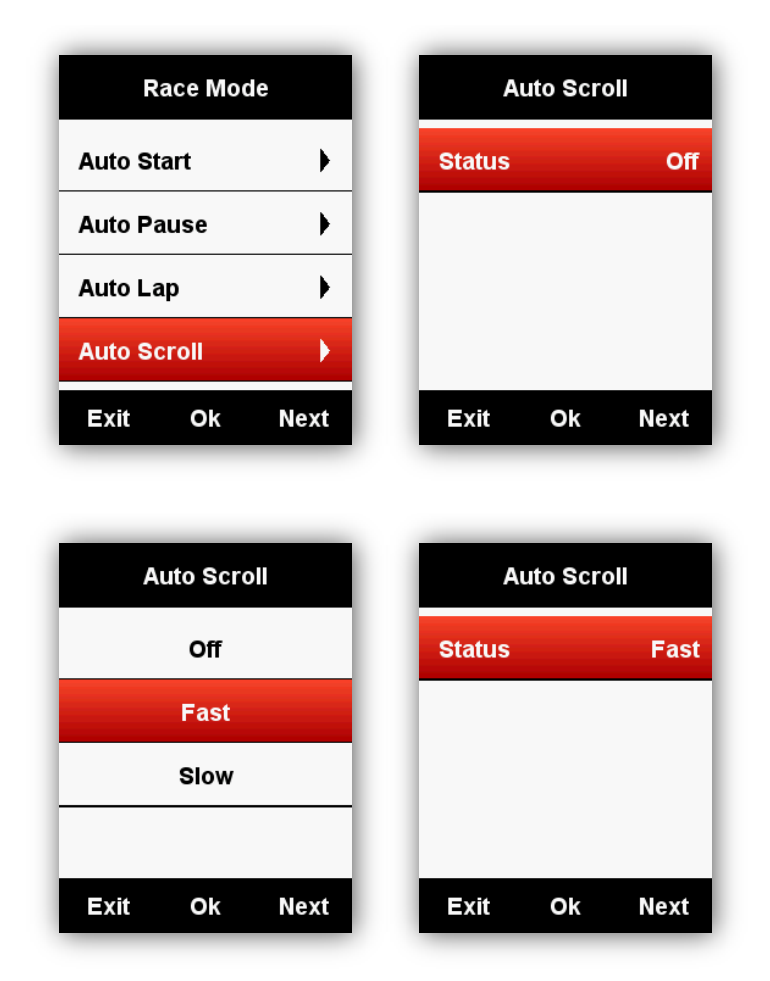

#### **Display setting**

Please set the Backlight Time, Night Backlight, Color Mode and Day Bright as below:

| SETTING      | Display               | Display               |
|--------------|-----------------------|-----------------------|
| Display      | Backlight Time 15 Sec | Backlight Time 15 Sec |
| GPS          | Night Backlight Auto  | Night Backlight Auto  |
| User Profile | Color Mode Auto       | Color Mode Auto       |
| Zones        | Day Bright 50%        | Day Bright 50%        |
| Exit Ok Next | Exit Ok Next          | Exit Ok Next          |

#### **Color Mode**

Set the device to display day (white screen with black font) or night (black screen with white font) colors. You can select the auto option to allow the device to set the day or night colors automatically based on the time of day.

#### SETTING – Display - Color Mode - Auto/Day/Night

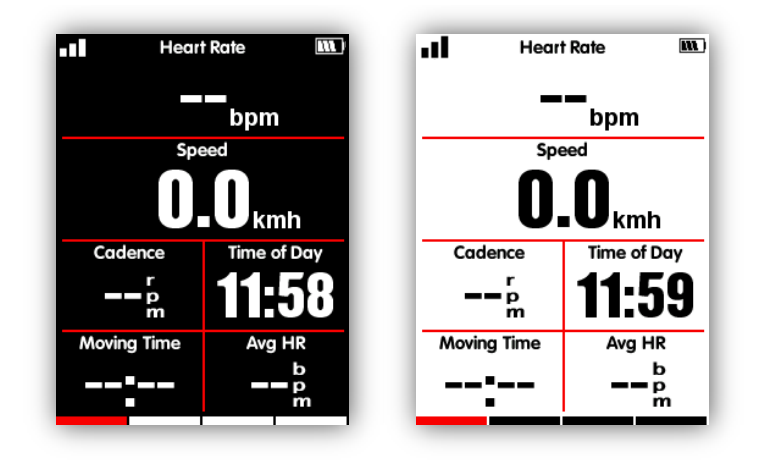

Note: you can only set the Day Bright for data display pages, the backlight of menu interfaces are default as 100% in day time.

#### Height page

When the height page is turned on, you can check the height of history routes in current lap.

The height page can be turned on/off under the ride mode; you can also set the display area and items in height page under the **MODE** menu-**Set Pages**.

| Set Pag     | es   | 200m     |             |
|-------------|------|----------|-------------|
| Page 5      | Off  |          |             |
| Height Page | 2    |          |             |
|             |      | 0        | 6.01        |
|             | _    | Altitude | Elevation + |
| Exit Ok     | Next | m        | Um          |

#### Navigation

#### **Creation line**

Enter the equipment management interface, click on the road book, click on the creation line, set the starting point and the end point (you can move the map to select the location), click on and save the name, enter the details, and click the button to synchronize to the device.

| HD 11 10:57 🕈 🗰 10:57                             | HD 1111 OK/s 🏹 • 🚳 🛠 🎟 10:52                                                                                                    | HD <sup>™</sup> ∰ 0K/s <b>រ៍</b> • ⓒ \$  10:55                                                                                                    |
|---------------------------------------------------|----------------------------------------------------------------------------------------------------|----------------------------------------------------------------------------------------------------|
| ← Mine                                            | ← Create a road map 🛛 🖹                                                                                                    | ← Create a road map 🛛 🖪                                                                                                    |
| <ul> <li>Mine</li> <li>Design road map</li> </ul> | Create a road map          Search       Rusinov         Verskå       Kunny         Verskå       Kunny         Verskå       Kunny         Kunny       Kunny         Verskå       Kunny         Kunny       Kunny         Kunny       Kunny         Kunny       Kunny         Kunny       Kunny         Kunny       Kunny         Kunny       Kunny         Kunny       Kunny         Kunny       Kunny         Kunny       Kunny         Kounice       Kunny         Kounice       Boso         Ö       Please set the start point         Add a point (optional)       Please set the end point | <ul> <li>Create a road map</li> <li>Search</li> <li>SLATINA</li> <li>Černovická terasa</li> <li>SLATINA</li> <li>Černovická terasa</li> <li>Coogle</li> <li>Ericha Roučky 1291/4, 627 00 Brno-Če</li> <li>Pod Tuřankou, 627 00 Brno-Slatina, Czechia<br/>Waypoint 1</li> <li>Tuřanka 1333, 627 00 Slatina, Czechia<br/>Waypoint 2</li> <li>Tuřanka 115, 627 00 Slatina, Czechia<br/>Waypoint 3</li> </ul> |
|                                                   |                                                                                                    | <ul> <li>Tuřanka 1211/117, 627 00 Slatina, Cz</li> </ul>                                                                                                    |
| ≡ å <                                             | ≡ ☆ <                                                                                                    | ⊑ ∆ <                                                                                                    |

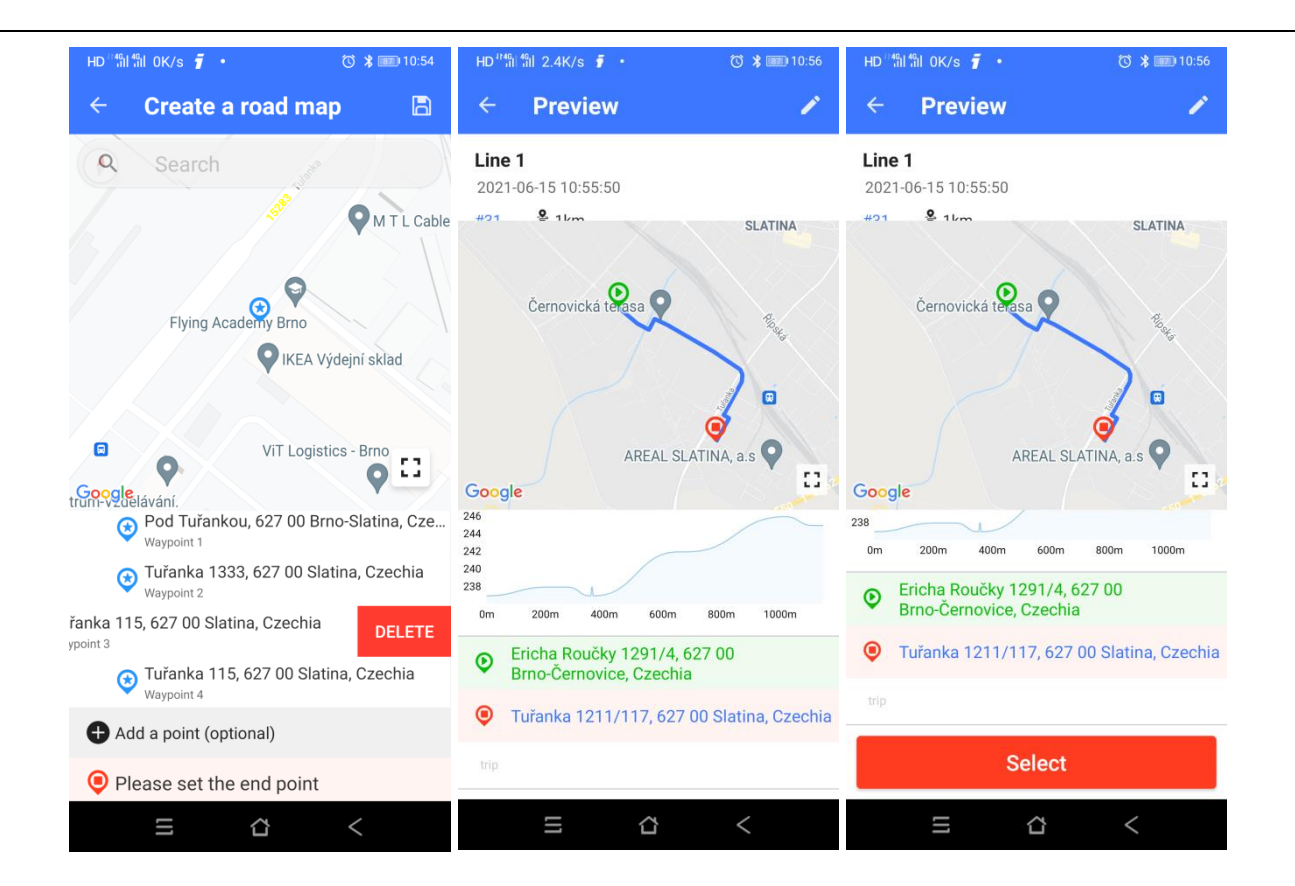

#### Choose line

Enter the device management interface, click on the road book, select the route from the button of "Recommend" or "My", and swipe left and click sending, send the route to the device automatically

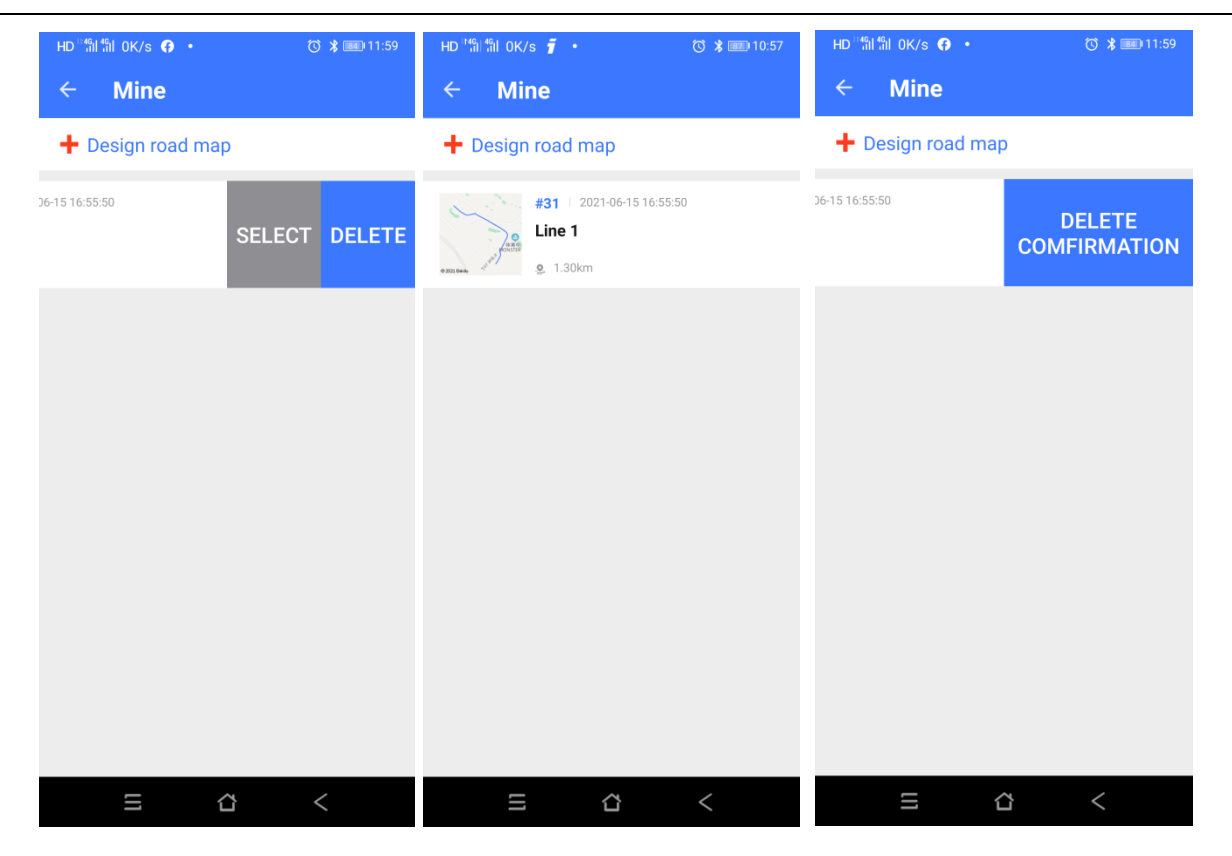

#### Location

You can record and store the locations in the device.

Enter **NAVIGATION - History Routes** to open the activity list, select the wanted routes, device will show its GPS track, choose **Navigation** or **Return**, select middle button to enter the data display pages, select middle button to zoom in or zoom out.

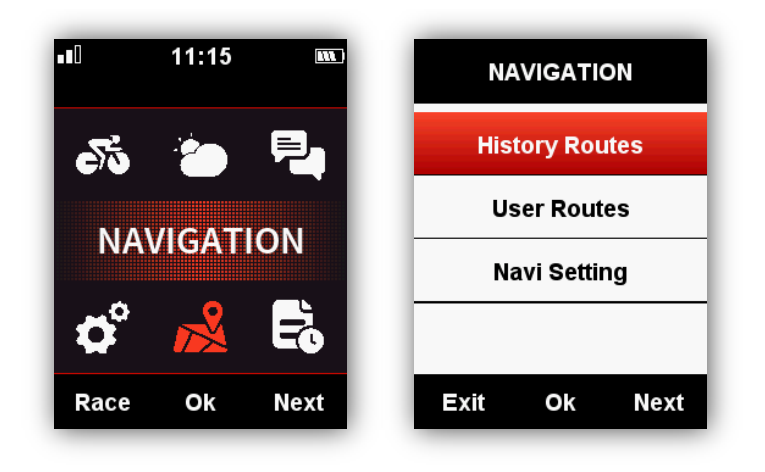

Note: the activities under **MEMORY** menu can be also opened by navigation:

#### MEMORY - Saved Activity - Last Activity/All Activities/Historical - Map

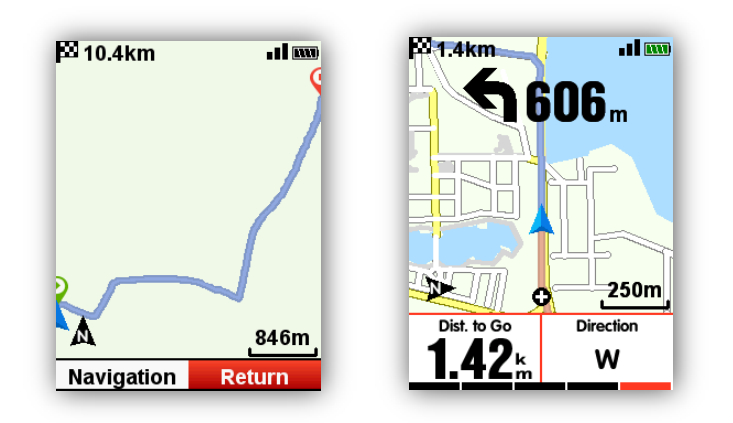

#### Road map

iGET C250 support road map in fit, gpx and tcx formats. After confirm the plan routes, copy the road map file into iGET C250 \ Navigation Folder by USB cable, power on C250, you can find the road map under **Navigation - User Routes**, open the file to start **Navigation** or **Return**.

Note: the length of the file name should be within 28 characters, or device cannot recognize it.

#### Map download - Set up download map

Enter the device management interface, open **Navigation map**, return and click the button **+Add**, select the continent and then the country in the region, and download the map. This is an experimental feature that may not be displayed in the application. Expected start is Q3 / 2021.

| но51151 ਵਾਤ<br>← iG  | ET C250                     |                          | 3 🛪 📖 23:21      |            |
|----------------------|-----------------------------|--------------------------|------------------|------------|
|                      | Edit devic<br>Connection    | ce nicknan<br>Successful | ne 🗸             |            |
| Data mana            | agement                     |                          | >                |            |
| Sync Settir          | ig                          |                          | >                |            |
| Auto Uploa           | • Auto D                    | lelete                   |                  |            |
| Notification         | าร                          |                          | >                |            |
| Navigation           | map                         |                          | >                |            |
| Routes               |                             |                          | >                |            |
| Broadcast            |                             |                          | >                |            |
| Firmware d           | letection                   |                          | >                |            |
| Wi-Fi                |                             |                          | >                |            |
| Bike Settin          | g                           |                          | >                |            |
| Page Settir          | ng                          |                          | >                |            |
| Training             |                             |                          | >                |            |
|                      | Remove                      | e Device                 |                  |            |
| HD∰∰জ<br><<br>Select | 5 (<br>5 0K/s •<br>A<br>map | 3<br>⊾dd maj             | <<br>(3 * 000 23 | 3:22       |
| Asia                 | Europe                      | Africa                   | America Ocea     | nia        |
| Albania              |                             |                          | 4MB              | $\bigcirc$ |
| Andorra              |                             |                          | 911KB            | $\bigcirc$ |
| Austria              |                             |                          | 68MB             | $\bigcirc$ |
| Belarus              |                             |                          | 33MB             | $\bigcirc$ |
| Belgium              |                             |                          | 39MB             | $\bigcirc$ |
| Bosnia-h             | erzegovina                  | Э                        | 6MB              | $\bigcirc$ |
| Bulgaria             |                             |                          | 16MB             | $\bigcirc$ |
| Croatia              |                             |                          | 16MB             | $\bigcirc$ |
| Czech-re             | public                      |                          | 42MB             | $\bigcirc$ |
| Denmark              |                             |                          | 37MB             | $\bigcirc$ |
| Estonia              |                             |                          | 12MB             | $\bigcirc$ |
|                      | II                          | ~                        | <                |            |

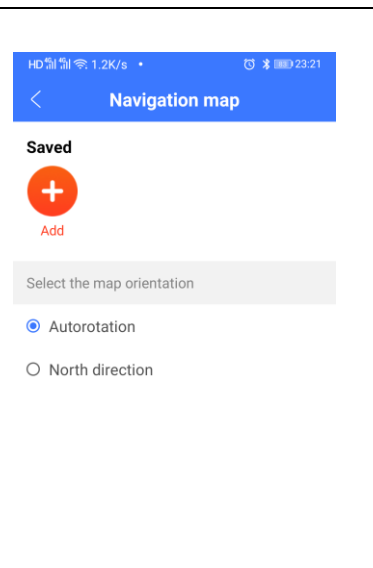

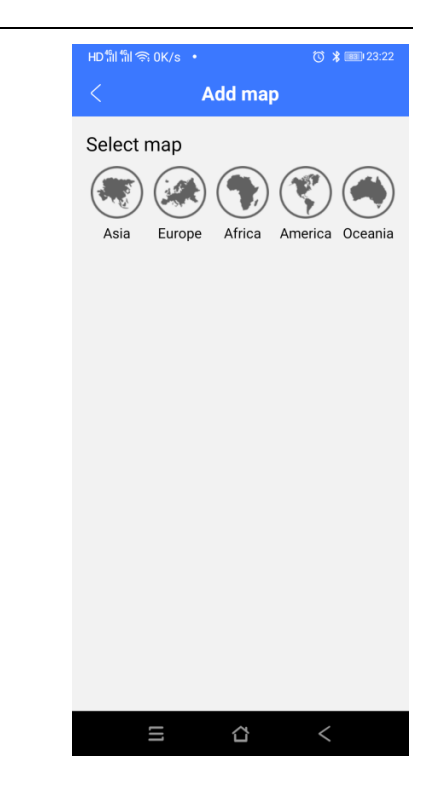

#### Import map from USB

Navigation background map

- 1. Download the map file from our website www.iget.eu.
- 2. Connect C250 to computer via USB cable.

- 3. Copy the map file(name the map file within 28 characters) into:
  - "iGET C250/Navigation" folder.
- 4. Disconnect C250 from computer.

Note:

1. The map file shall be with format (.map), and copy it under Navigation folder.

2. After GPS fixed, open the valid map file, the map will be displayed under waypoints 1km/500m/250m. In map function, the north-upward will be turned off automatically (the map and route will not rotate).

3. Road in yellow color means the main road, in gray color means the secondary road. It will only show the main road under waypoint 1 km.

4. Device support only loading one map each time (Please upload only one map file to device each time, and delete the old file before uploading the new one).

### To navigate without a route, set the Elevation and Map according to Page section and then click backwards until you reach the measurement screen, where one of the screens displays the map.

To navigate with the route created, follow section Location and Road map a route in the bike computer, created in the app.

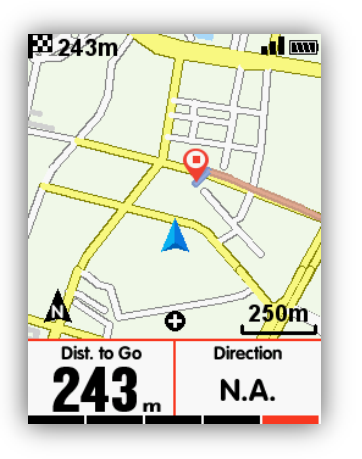

#### Navi Setting

#### Customize Data-On /Off

It will show 1-2 data items if choose on

#### Set Page

Set data items, same setting as the **Set page** under the **Race Mode** menu.

#### Set up maps auto rotate

Enter the APP device management interface, enter the **Navigation map**, and select "north direction" or "automatic rotation" in the menu of direction

| HD៕៕ 🕯 🧟 1.2K/s 🔸                | 🕲 堵 📧 23:21 |
|----------------------------------|-------------|
| < Navigatio                      | on map      |
| Saved                            |             |
| <b>A</b>                         |             |
| Add                              |             |
| Select the map orientation       |             |
| Select the map onentation        | וונ         |
| <ul> <li>Autorotation</li> </ul> |             |
| O North direction                |             |
|                                  |             |
|                                  |             |
|                                  |             |
|                                  |             |
|                                  |             |
|                                  |             |
|                                  |             |
|                                  |             |

#### North-upward on/off

North-upward On: navigation displayed based on North-upward

North-upward Off: navigation displayed based on Head-upward.

#### **Turning indicator**

When **Turning indicator** On, device will indicate the turning direction and distance with arrow and sound when then turning point is within 1 kilometer.

lII

#### **Route Elevation**

When **Route Elevation** On, you can view an elevation plot of the routes (based on there was valid height data exist in the route files)

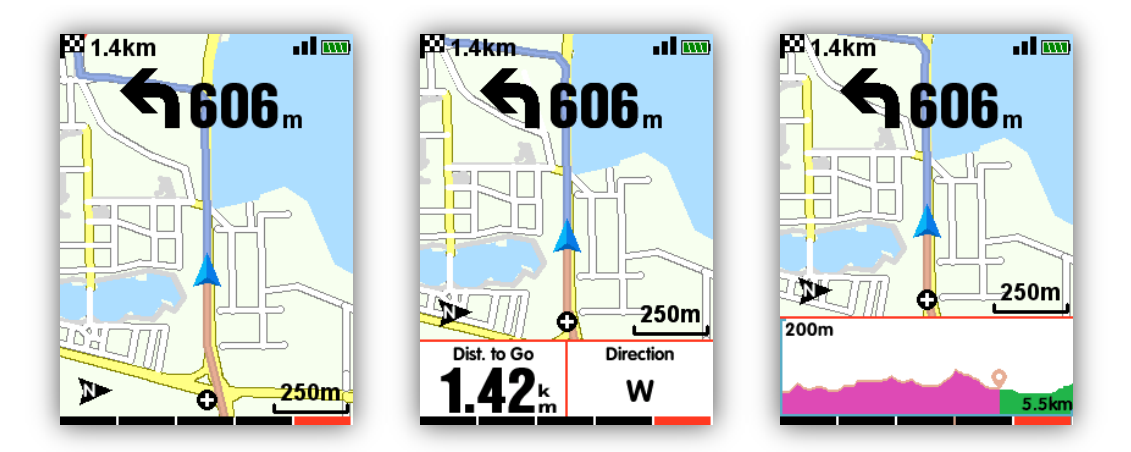

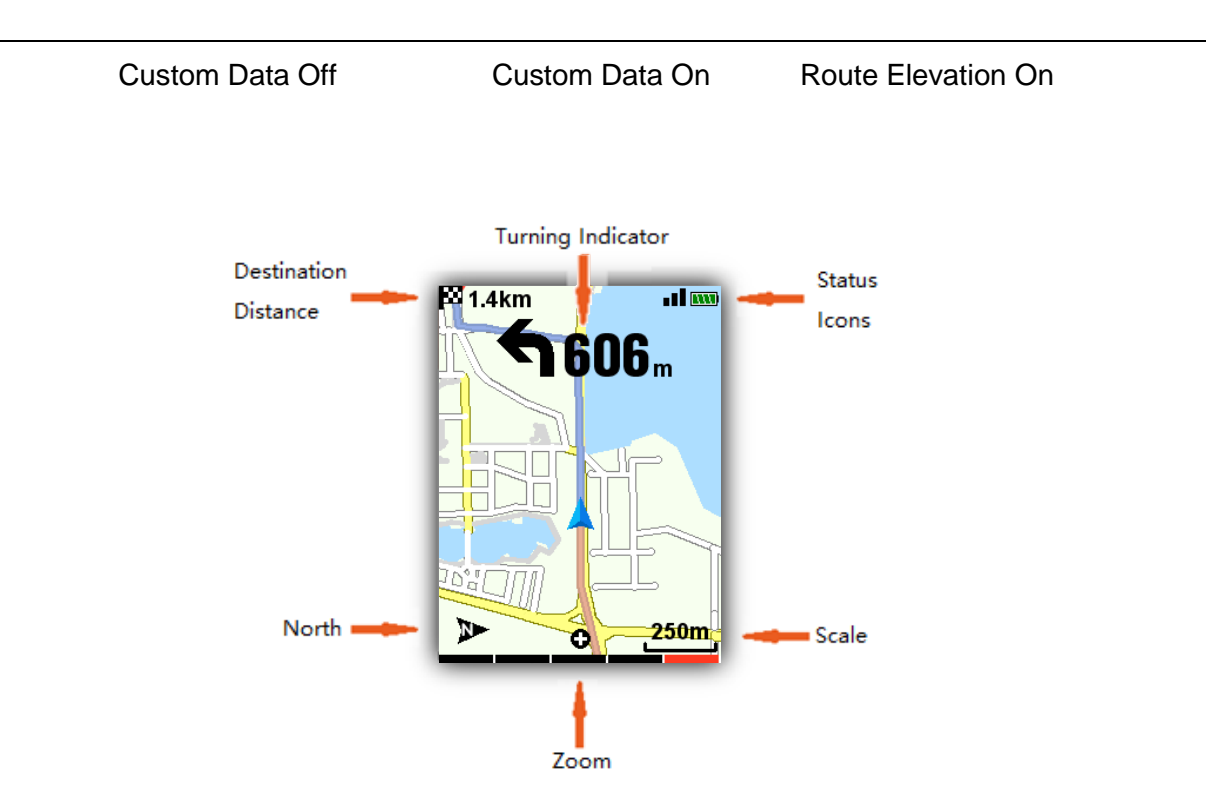

#### Training

#### Zones

Take heat rate training zones setting for example:

#### Enter SETTING - System - Zones - HR Zone

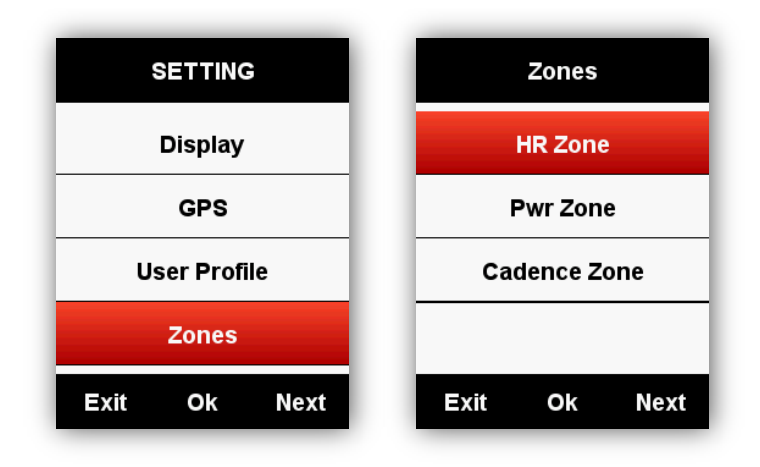

Enter your **Max HR**, the zone values will update automatically; and you can also edit each value manually.

| HR     | Zone     | M    | lax HR  |          | /lax HR  |
|--------|----------|------|---------|----------|----------|
| Max HR | 186(bpm) |      |         |          |          |
| Zone 1 | 93~111   |      | 86      | 2        | 200      |
| Zone 2 | 111~130  |      |         |          | <b>A</b> |
| Zone 3 | 130~148  |      | Save    |          |          |
| Exit C | Ok Next  | Exit | Ok Next | (+)      | (-) Next |
|        | Max I    | IR   |         | R Zone   |          |
|        |          | -    | Max HR  | 200(bpm) |          |
|        | 20       | 0    | Zone 1  | 100~120  |          |
|        |          |      | Zone 2  | 120~140  |          |
|        | Sav      | e    | Zone 3  | 140~160  |          |
|        | Exit Ok  | Next | Exit    | Ok Next  |          |

The setting for **Power Zone** and **Cadence Zone** will be same as above.

#### Set Alerts

Select MODE - Training Mode/Race Mode - Set Alerts as below:

| Race Mode     |    |      |  |  |
|---------------|----|------|--|--|
| Use This Mode |    |      |  |  |
| Pages 🕨       |    |      |  |  |
| Data Fields   |    |      |  |  |
| Alerts        |    | Þ    |  |  |
| Exit          | Ok | Next |  |  |

Take Heart Rate Alerts setting for example:

You can set the **Max** and **Min Heart Rate** and turn on the alarm, when the heart rate is above or below the specific range of values, device will alert and notify you with message and sound.

| Alerts     | ;           | Heart R       | late          | He       | eart Rate | ;    |
|------------|-------------|---------------|---------------|----------|-----------|------|
| Time       | Off         | Off           |               |          |           |      |
| Distance   | Off         | MaxHeart Rat  | te Off        |          | 80        |      |
| Calorie    | Off         | Min Heart Rat | te Off        |          |           |      |
| Heart Rate | Off         |               |               |          | Save      |      |
| Exit Ok    | Next        | Exit Ok       | Next          | Exit     | Ok        | Next |
|            |             |               |               |          |           |      |
|            | Hear        | rt Rate       | Alert         | s        |           |      |
|            | Off         |               | Time          | Off      |           |      |
|            | MaxHeart    | Rate 180bpm   | Distance      | Off      |           |      |
|            | Min Heart I | Rate 100bpm   | Calorie       | Off      |           |      |
|            |             |               | Heart Rate 18 | 0~100bpm |           |      |
|            | Exit (      | Ok Next       | Exit Ok       | Next     |           |      |

Same setting for set alarms for Time, Distance, Calorie, Cadence and Power.

#### More Setting

#### **Riding Mode**

There are 3 default riding modes for selection: Race Mode, Training Mode and Indoor Mode. Select middle button to choose a mode ( $\star$  means the selected mode), You can also customize 5 more new modes by Add New+

| MODE          |                                                               | Trai        | ning N | lode                                               |                                           |             | MODE   |      |
|---------------|---------------------------------------------------------------|-------------|--------|----------------------------------------------------|-------------------------------------------|-------------|--------|------|
| Race Mode     | *                                                             | Use         | This N | lode                                               |                                           | Race Mode   |        |      |
| Training Mode |                                                               | Pages       |        | •                                                  |                                           | Trainin     | g Mode | *    |
| Indoor Mode   |                                                               | Data Fie    | lds    | •                                                  |                                           | Indoor      | Mode   |      |
| User Mode 1   |                                                               | Alerts      |        | •                                                  |                                           | Add Nev     | w+     |      |
| Exit Ok       | Next                                                          | Exit        | Ok     | Next                                               |                                           | Exit        | Ok     | Next |
|               | MODE<br>Race Mode<br>Training Mode<br>Indoor Mode<br>Add New+ | e *<br>Next |        | Race Mo<br>Training<br>Indoor M<br>User Mo<br>Exit | MODE<br>ode<br>Mode<br>Node<br>de 1<br>Ok | e *<br>Next |        |      |

#### **Color Setting**

You can customize the color for each mode for distinguish easily.

#### MODE - Race/Training/Indoor Mode - Set Color

| Training Mode | Set Color    |
|---------------|--------------|
| Set Color     |              |
|               |              |
|               |              |
|               |              |
| Exit Ok Next  | Exit Ok Next |

#### Add New Bikes

| BIKE         | BIKE         | Bike2             |
|--------------|--------------|-------------------|
| Bike1 ★      | Bike1 ★      | Use This Bike     |
| Add New+     | Bike2        | Name Bike2        |
|              | Add New+     | Weight 10.0kg     |
|              |              | Wheel size 2096mm |
| Exit Ok Next | Exit Ok Next | Exit Ok Next      |

There are two default bikes: **Bike 1/2**, and iGET C250 support adding 3 bikes more ( $\star$  means the selected Bike), when connecting with ANT+ sensors, the sensors' ID will connect with selected bike automatically, and if shift into a new bike, sensors will connect with the new bike automatically.

#### Power Saving

#### **Auto Functions**

#### Enter SETTING - System - Auto Functions

**Auto Sleep** On: device will automatically enter sleep mode after 5 minutes of inactivity. During the sleep mode, the screen is turned off and the ANT+ sensors, Bluetooth, and GPS are disconnected, device will be wake up by moving.

Auto Power Off: device will automatically power off after 5 minutes of inactivity.

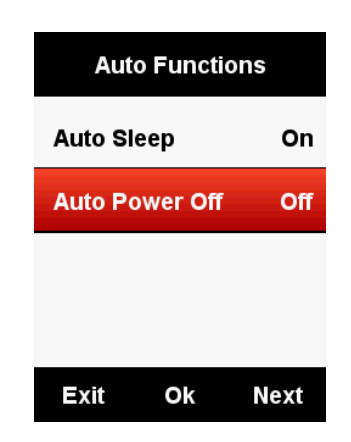

#### **GPS Power Saving Mode**

#### Enter SETTING - System - GPS - Power Save

Power Save Smart means device will shift from on or off automatically based on the reality of usage.

| GPS               | Power save   |
|-------------------|--------------|
| Mode GPS          | Smart        |
| GPS Status Strong | On           |
| Power save Smart  | Off          |
|                   |              |
| Exit Ok Next      | Exit Ok Next |

It is suggested to set GPS as **Power Save On/Smart** to lengthen the battery working time.

Note: GPS speed and accuracy may fluctuate lightly under GPS Power Save On mode.

**Other Functions** 

#### **Manually Pause**

Enter **SETTING - Other Functions - Lap function - Yes** to set Manually Pause.

Under data display pages while recording, select middle button to pause or continue the recording.

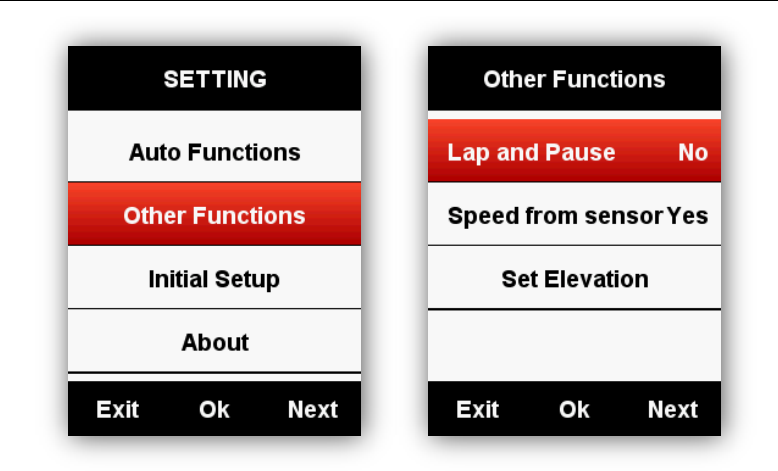

#### Speed from sensor

Enter **SETTING-Other Functions-Speed from sensor**, select Yes, device will get the speed data from Speed sensor prior. (Choose **YES** only when you already using the speed sensor already); select **No**, device will get the speed data from GPS.

| Other Functions  |         |          |  |  |
|------------------|---------|----------|--|--|
| Lap and Pause No |         |          |  |  |
| Speed 1          | rom sen | isor Yes |  |  |
| Set Elevation    |         |          |  |  |
|                  |         |          |  |  |
| Exit             | Ok      | Next     |  |  |

#### Auto-upgraded firmware

The device connects with Bluetooth and WI-FI, enters "Firmware detection" from the device management interface, and APP decides whether the device needs to be updated. If there is a new firmware, it can click the button and update itself.

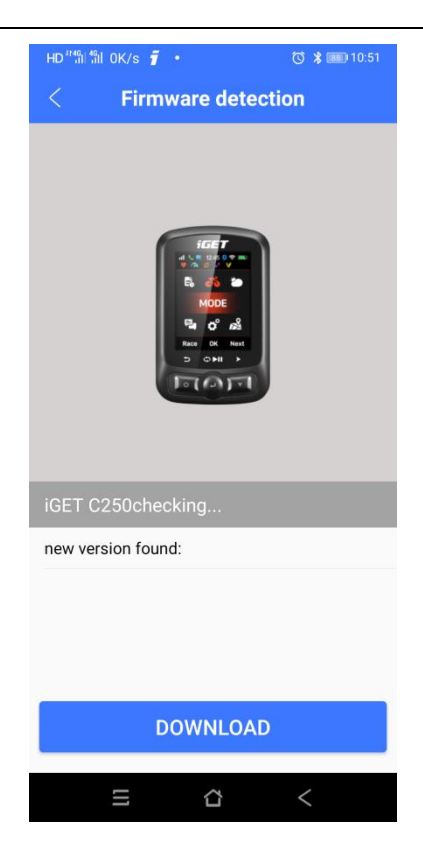

#### Other setting

For more customized settings, you will find them during your usage.

#### **Battery charging**

- 1) Please use DC 5V power adapter for charging, it takes about 3 hours for full charging.
- 2) iGET C250 support charging during working (first power on, then charge).
- 3) Do not overstretch the USB plug for keeping waterproof and dust-proof.

#### GPS Bike App Download

Scan below QR code (or search in Google play / Apple store) to download GPS Bike.

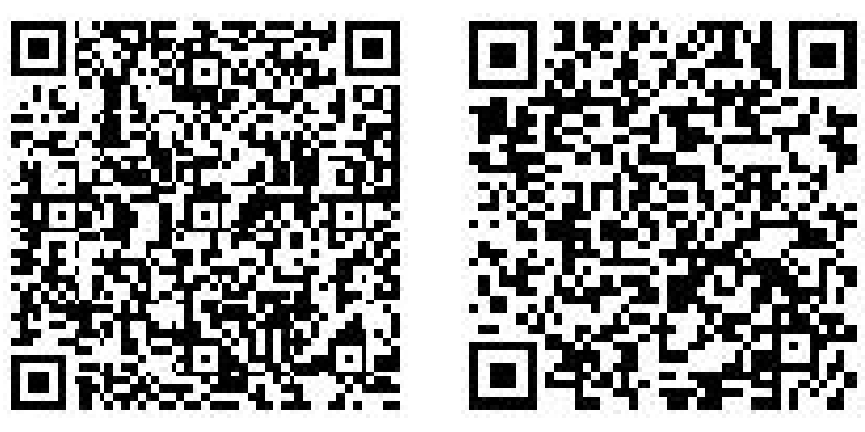

Android

iOS

Android Smart Phone

Requirements: Android 5.0 or above, built-in Bluetooth 4.0

Download "GPS Bike" APP in Google Play App Store.

iPhone:

Requirements: iPhone 5s and iOS 9.0 or above (incompatible with iPad).

Download "GPS Bike" APP in Apple App Store.

#### **Product Specifications**

GPS: High sensitive GPS + Beidou + Glonass

Screen: 2.2 inch anti-glare LED colour screen, 240\*320 pixels

Working temperature: -10° ~ 50°C (14° to 122°F)

Weight: About 90 g

Physical dimension: 85\*53.5\*18.8 mm

Waterproof: IPX7

Memory: About 2000 hours' data storage (typical usage)

Data format: fit

Data display: 1-10 cycling data columns can be customized in single page & 1-6 pages can be customized & More than 80 cycling data for selection

Battery: Rechargeable, built-in lithium-ion battery

Battery life: About 22 hours (typical usage)

ANT+: Support ANT+ Heart Rate Monitor, Speed Sensor, Cadence Sensor, Cadence and Speed Combined Sensor, Power Meter.

Interface: Micro USB

Wireless transmission: Bluetooth 5.0, WIFI 802.11 b/g/n

Support connecting with GPS Bike APP in smart phone via BLE;

Dont support connecting to Bluetooth sensors.

Package include: C250 X1, Micro USB Cable X1, Standard Bike Mount X2,

Mount Pad X2, O-Ring Band X4, User Manual x1

Optional accessories: Out Front Bike Mount, Heart Rate Monitor, Speed Sensor, Cadence Sensor, Cadence and Speed Combined Sensor, Power Meter.

#### Contact

In case of any problems, contact us at igetgpscyklo@gmail.com or via our helpdesk: http://www.iget.eu/helpdesk.

#### Exclusive importer/producer of iGET products to EU:

INTELEK spol. s r.o., Ericha Roučky 1291/4, 627 00 Brno - Černovice, CZ,

http://www.iget.eu,

SUPPORT: http://www.iget.eu/helpdesk,

Copyright © 2021 Intelek spol. s r.o., All rights reserved.